# Digital Controller TTM-i4N User's Manual Contents

| 1. Precautions upon Usage                                                                                                    | 2                       |
|----------------------------------------------------------------------------------------------------|-------------------------|
| 2. Name and Function of Parts                                                                                                    | 4                       |
| 3.1 Dimensions<br>3.1 Dimensions<br>3.2 Installation and Dimensions of Panel Cut                                                             | 5<br>5<br>5             |
| 4. Wiring<br>4.1 Terminal Layout for Wiring                                                                                                  | 6<br>6                  |
| 5. List of 7-segment Characters                                                                                                    | 6                       |
| 6. Operation Flow and Parameters<br>6.1 Display Sections<br>6.2 Operation Keys<br>6.3 Operation Flow<br>6.4 Parameters<br>6.5 Other Displays | 8<br>9<br>9<br>21<br>69 |
| 7. List of Models                                                                                                    | 70                      |
| 8. Before Performing a Control                                                                                                    | 71                      |
| 9. Specifications<br>9.1 General Specifications<br>9.2 Rated Values and Performance                                                          | 72<br>72<br>73          |
| 10. Maintenance and Inspection                                                                                                    | 74                      |

# 1. Precautions upon Usage

# Please read this section before use.

For the safe use of this product, please take note of the following: This operation manual should be kept by the user of this product.

## Safety Precautions

For the safe use of the product and to prevent possible accident or damage, the following warning signs are used in this operation manual depending on their level of importance and risk. Please follow each instruction in order for you to use the product safely.

# Warning Symbols and Their Meanings

| Danger  | Improper handling of the<br>equipment may cause fatality or<br>serious injury for an impending<br>reality. | Caution  | Improper handling of the equipment may cause injury or physical damage on it. |
|---------|----------------------------------------------------------------------------------------------------|----------|-------------------------------------------------------------------------------|
| Warning | Improper handling of the equipment may cause fatality or serious injury.                                   | Reminder | Care should be taken for ensuring safety.                                     |

Matters that are indicated as "Caution" can also turn into serious accidents, depending on the situation. Please follow all instructions described herein for the safe use of this product.

### Example of Symbols

| $\oslash$ | General caution, warning or<br>prohibition without<br>particularity                                         | e | Instruction on ground<br>connection for the<br>equipment with safety<br>grounding terminals                  |           | Hazard of pinched fingers<br>on a particular portion of the<br>equipment |
|-----------|----------------------------------------------------------------------------------------------------|---|----------------------------------------------------------------------------------------------------|-----------|--------------------------------------------------------------------------|
| 8         | Possible injury caused by<br>touching a particular portion<br>of the equipment under<br>specific conditions | 0 | Unspecific behaviors of general users                                                                        |           | Hazard of injury due to high temperature under specific conditions       |
| ▲         | Hazard of an electric shock<br>under specific conditions                                                    | × | Hazard of injury such as an<br>electric shock due to<br>disassembling or<br>modification of the<br>equipment | <u>[k</u> | Hazard of burst under<br>particular conditions                           |

|           | \land Warning                                                                                                    |  |  |  |  |  |
|-----------|----------------------------------------------------------------------------------------------------|--|--|--|--|--|
| A         | Improper wiring to the equipment may cause a failure, such as fire. Upon completion of wiring, ensure to verify the proper wiring before turning on electricity.       |  |  |  |  |  |
| $\otimes$ | Do not turn on electricity until all wiring is complete. Do not touch portions of high voltages such as power supply terminals, as an electric shock may be resultant. |  |  |  |  |  |
| 0         | Install appropriate protective circuits externally if a failure or abnormality of the equipment may seriously affect related systems.                                  |  |  |  |  |  |
| 0         | Do not use the equipment out of the specified range, as it may fail or catch fire.                                                                                     |  |  |  |  |  |
| X         | Do not under any circumstance to modify or disassemble the equipment, as a failure may be caused, resulting fire or an electric shock.                                 |  |  |  |  |  |
| <u>Ik</u> | Do not use the equipment in ambience of flammable or explosive gases.                                                                                                  |  |  |  |  |  |

# Caution

| $\otimes$  | Do not use the vacant terminals for wiring.                                                                                                    |
|------------|----------------------------------------------------------------------------------------------------|
| $\otimes$  | Do not use a pointed object to operate keys.                                                                                                    |
| 0          | Do not turn on the power supply until wiring is fully complete in order to prevent an electric shock, failure or malfunctioning. For replacing a component connected on the equipment, ensure to turn off the power supply. For turning back on the power supply, do so after all wiring is complete. |
| 0          | Ensure not to trap heat in the space surrounding the equipment in order to provide sufficient heat release.                                                                                                    |
| $\otimes$  | Do not put a metal piece or similar inside the equipment. A fire, an electric shock or failure may be caused.                                                                                                    |
| 0          | The equipment is designed for instrumentation. For its use in environments of high voltages or intense noises, take appropriate measures on the side of user's equipment.                                                                                                    |
| 0          | The equipment is designed for controlling physical values, such as temperatures, on general industrial facilities.<br>Do not use it for subjects of control that may seriously affect human life.                                                                                                    |
| 0          | Turn off the power supply before cleaning the equipment, and wipe it with a soft dry cloth. Do not use thinners, as they may cause deformation or discoloration of the equipment.                                                                                                    |
| 0          | The equipment may cause radio disturbances in domestic settings. User is required to take appropriate measure.                                                                                                    |
| 0          | Ensure to tighten terminal screws at specified torque. Insufficient tightening the screws may cause an electric shock or fire.                                                                                                    |
| 0          | Ensure to observe precautions listed in this manual for the use of the equipment.                                                                                                    |
| $\bigcirc$ | Reprinting or duplicating this manual is prohibited.                                                                                                    |
| 0          | This manual may be revised without prior notice.                                                                                                    |

Important Reminder Regarding Export Trade Control Order Please investigate the client and the purpose of his or her usage to make sure that the product will not be used as a weapon of mass destruction (e.g., for military purposes and use in military facilities).

# 2. Name and Function of Parts

| TOHO  | TTM-I4N      |
|-------|--------------|
|       |              |
|       |              |
| *FOUT | SV SV        |
|       |              |
|       | $\mathbb{P}$ |

| PV    | Displays the character of current measurement value or setting mode screen.       |
|-------|-----------------------------------------------------------------------------------|
|       | Displays the selected input value of setting value, output value, or setting mode |
| SV    | screen.                                                                           |
| °F    | Lights up when the setting value is a temperature data with the unit of °F.       |
| °C    | Lights up when the setting value is a temperature data with the unit of °C.       |
| RDY   | Lights up when the control mode is RDY (ready).                                   |
| OUT   | Lights up when OUT1 (Output 1) is turned ON.                                      |
| AL1   | Lights up when Event Output 1 is turned ON.                                       |
| AL 2  | Lights up when Event Output 2 is turned ON.                                       |
| ALZ   | If heat/cool control is selected, it also lights up when OUT2 is turned ON.       |
| М Кеу | Switches screens.                                                                 |
| F Key | Executes functions that are being set.                                            |
| kovs  | Increases or decreases (to change) the setting value.                             |
| кеуѕ  | (Pressing each key continuously will increase/decrease the value more quickly.)   |

# 3.1 Dimensions

6 0 (or more)

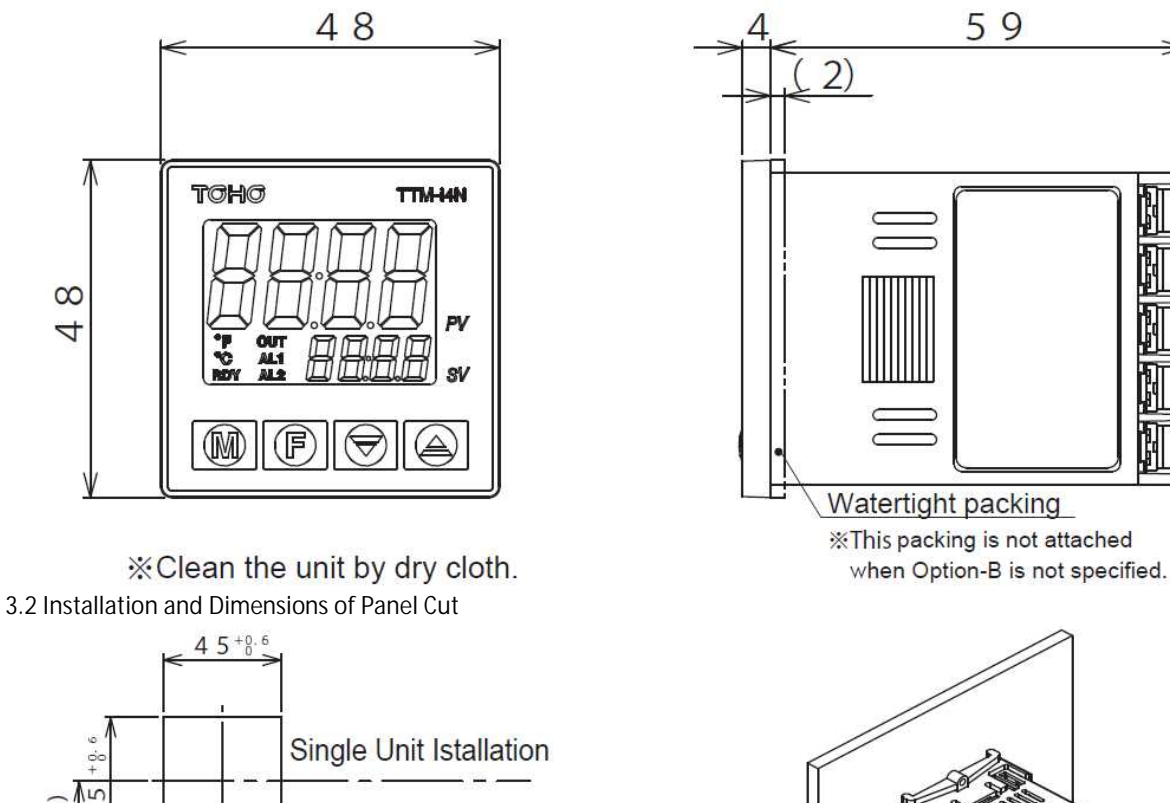

Multiple Unit Installation

 $(48 \times n - 3)^{+0.6}_{0}$ 

Attach the product either vertically (upper surface of the product should be facing up) or horizontally. How to Attach: Place the product into an angle hole of the panel cut and completely insert the attachment from the surface without any gap.

Installation Attachment

# 4. Wiring

4.1 Terminal Layout for Wiring

\*OUT2 / EV2 is not available when Option-B is not specified.

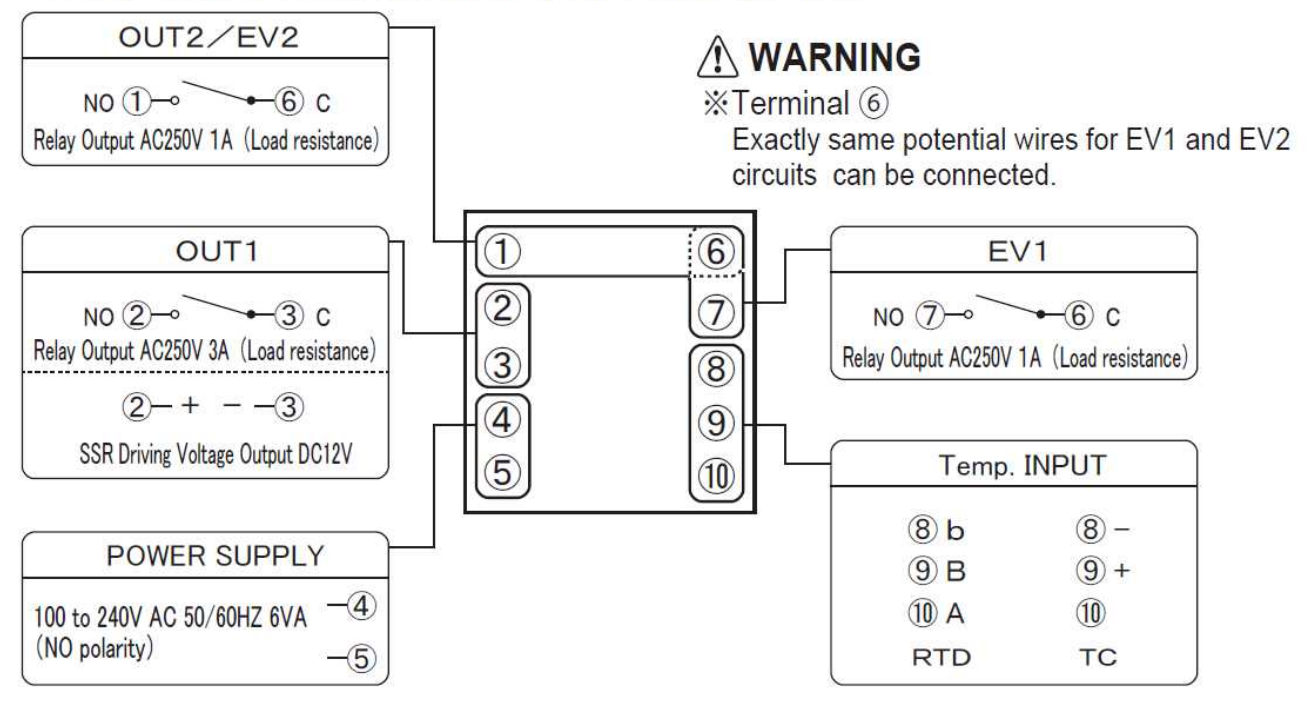

4.2 Caution upon Wiring

Warning: <u>Turn the power OFF before wiring to avoid the risk of electric shock.</u>

# Caution: This product will not perform any control for approximately 4 seconds after turning its power ON

# (produces no output). Please be careful if you will be using this product as an interlock circuit.

• Check the wiring with the operation manual to make sure that input terminal, power terminal, option terminal, and other such terminals are connected correctly.

• Upon wiring, use the crimped terminal that fits with the M3.5 screw (squeeze the wire into the center of the terminal).

• For the connection between the resistance temperature detector and the product, use the wire with the resistance of less than  $5\Omega$  (per wire).

• For the connection between the thermocouple and the product, use the prescribed compensating lead wire or the wire itself.

• Use the radio shield wire if the product is to be used near the noise source. Do not wire the input-output line in the same duct or conduit tube.

• Separate the input-output signal line from both power and load lines with the distance of at least 50cm.

• Do not connect anything to the blank terminal.

# 5. List of 7-segment Characters

< List of 7-segment Characters >

Numbers and alphabets used in parameter symbols and settings are described as follows:

| 0  | 1 | 2 | 3  | 4   | 5 | 6        | 7     | 8 | 9 |
|----|---|---|----|-----|---|----------|-------|---|---|
|    |   | ٦ |    | Y   | 5 | 6        | "     | 8 | 9 |
| A  | В | С | D  | E   | F | G        | н     | Ι | J |
| 8  | Ь |   | 5  | لما | F |          | H     | - | 1 |
| K  | L | М | Ν  | 0   | Р | Q        | R     | S | Т |
| Ľ  |   |   | C  | 0   | ρ | <b>Q</b> | ſ     | 5 | F |
| U  | V | W | Х  | Y   | Z | -        | Blank |   |   |
| IJ | J | B | ;; | Ч   | ٢ | •        |       |   |   |

# 6.1 Display Sections

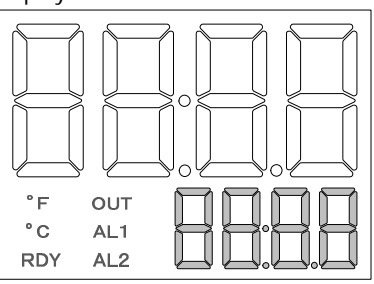

| Display Sections   | Color  | Description                                                                                                    |
|--------------------|--------|----------------------------------------------------------------------------------------------------|
| PV Display Section | White  | Displays measurement values and characters that have been set.                                                             |
| SV Display Section | Green  | Displays setting values and manipulated variables.                                                                         |
| °F <b>°F</b>       | Yellow | <ul> <li>Lights up when the setting value is a temperature data with the unit<br/>of °F.</li> </ul>                        |
| °° C               | Yellow | <ul> <li>Lights up when the setting value is a temperature data with the unit<br/>of °C.</li> </ul>                        |
| RDY Display        | Yellow | Lights up when the control mode is RDY.                                                                                    |
| OUT Display        | Yellow | Lights up when OUT1 is turned ON.                                                                                          |
| AL1 Display        | Yellow | Lights up when Event 1 Output is turned ON.                                                                                |
| AL2 Display        | Yellow | Lights up when Event 2 Output is turned ON.<br>If heat/cool control is selected, it also lights up when OUT2 is turned ON. |

6.2 Operation Keys

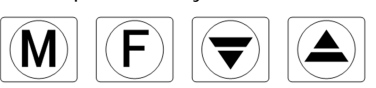

| Operation Keys | Description                                                                                                    |
|----------------|----------------------------------------------------------------------------------------------------|
| МКеу           | Switches screens.                                                                                                    |
| F Key          | <ul> <li>Executes functions that are being set.</li> <li>1) Digit Navigation Key (selected digit blinks): Usable in all modes.</li> <li>2) RUN/READY Key: Usable only in operation mode. Click once to enable the function.</li> <li>3) AT Start/Stop Key: Usable only in operation mode. Click once to enable the function.</li> <li>4) Timer Start/Reset Key: Usable only in operation mode. Click once to enable the function.</li> <li>5) Alarm Reset Key: Usable only in operation mode. Click once to enable the function.</li> <li>6) ENTER Key: Usable in all modes.</li> </ul> |
| DOWN Key       | <ul> <li>Decreases the setting value.</li> <li>(Pressed consecutively for 0.5–5secs.: 1 digit/100msecs.)</li> <li>(Pressed consecutively for 5–10secs.: 10 digits/100msecs.)</li> <li>(Pressed consecutively for more than 10secs.: 100 digits/100msecs.)</li> </ul>                                                                                                    |
| UP Key         | <ul> <li>Increases the setting value.<br/>(Pressed consecutively for 0.5–5secs.: 1 digit/100msecs.)<br/>(Pressed consecutively for 5–10secs.: 10 digits/100msecs.)<br/>(Pressed consecutively for more than 10secs.: 100 digits/100msecs.)</li> </ul>                                                                                                    |

6.3 Operation Flow

## 6.3.1 Operation Mode

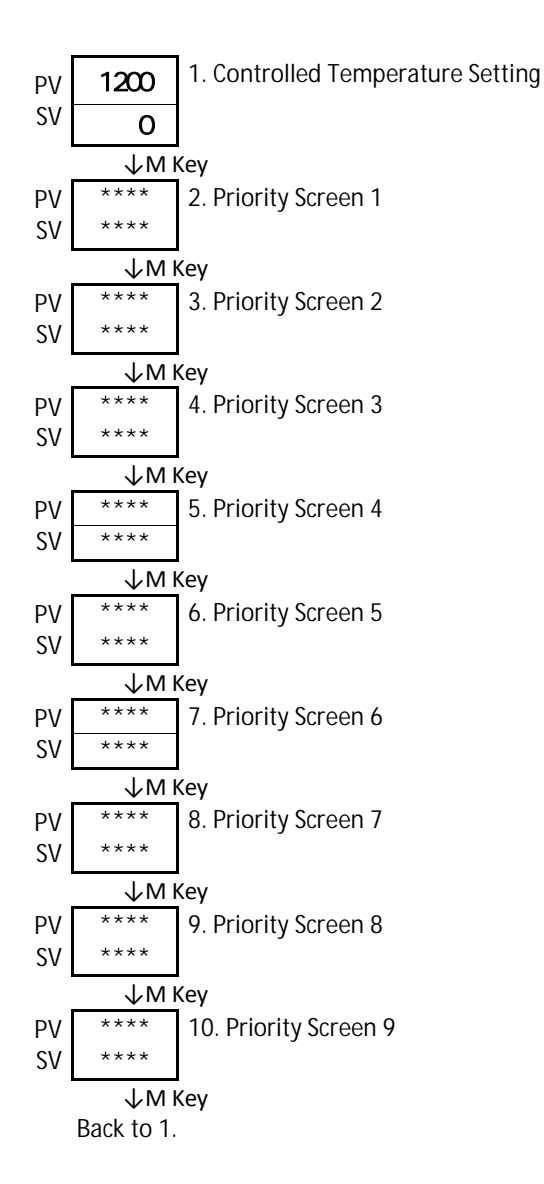

# 6.3.2 Protect Setting Mode

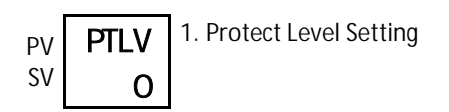

# 6.3.3 Priority Screen Parameter Mode

| PV | SET0       | 1. Setting Mode Selection Screen |
|----|------------|----------------------------------|
| SV | PRI        |                                  |
|    | ↓MΙ        | Key                              |
| PV | PRI1       | 2. Priority screen 1 setting     |
| SV | OFF        |                                  |
| i  | ↓M Ι       | Key                              |
| PV | PR12       | 3. Priority screen 2 setting     |
| SV | OFF        |                                  |
| 1  | ↓M I       | Key                              |
| PV | PR13       | 4. Priority screen 3 setting     |
| SV | OFF        |                                  |
| i  | ↓MΙ        | Key                              |
| PV | PR14       | 5. Priority screen 4 setting     |
| SV | OFF        |                                  |
| i  | VMI        | Key                              |
| PV | PR15       | 6. Priority screen 5 setting     |
| SV | OFF        |                                  |
| i  | VMI        | Key                              |
| PV | PRI6       | 7. Priority screen 6 setting     |
| SV | OFF        |                                  |
| i  | ↓MΙ        | Key                              |
| PV | PR17       | 8. Priority screen 7 setting     |
| SV | OFF        |                                  |
|    | ↓MΙ        | Key                              |
| PV | PR18       | 9. Priority screen 8 setting     |
| SV | OFF        |                                  |
|    | ↓MΙ        | <ey< th=""></ey<>                |
| PV | PRI9       | 10. Priority screen 9 setting    |
| SV | OFF        |                                  |
|    | ₩I         | <ey< th=""></ey<>                |
|    | Back to 1. |                                  |

# 6.3.4 Input Parameter Mode

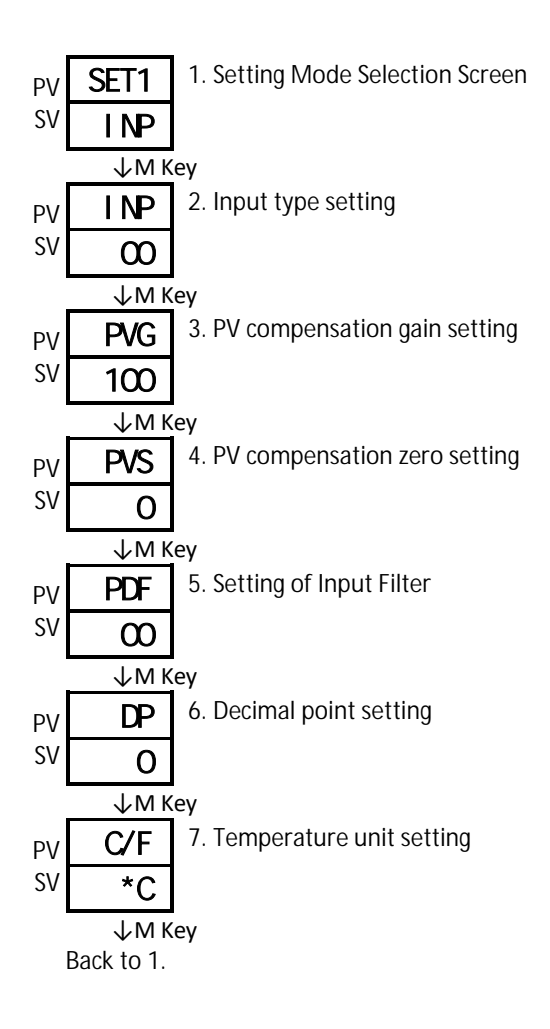

6.3.5 Key Function Parameter Mode

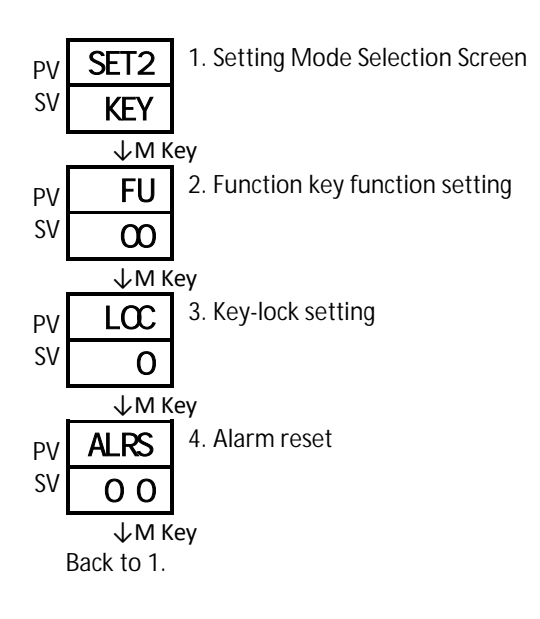

### 6.3.6 Control Parameter Mode

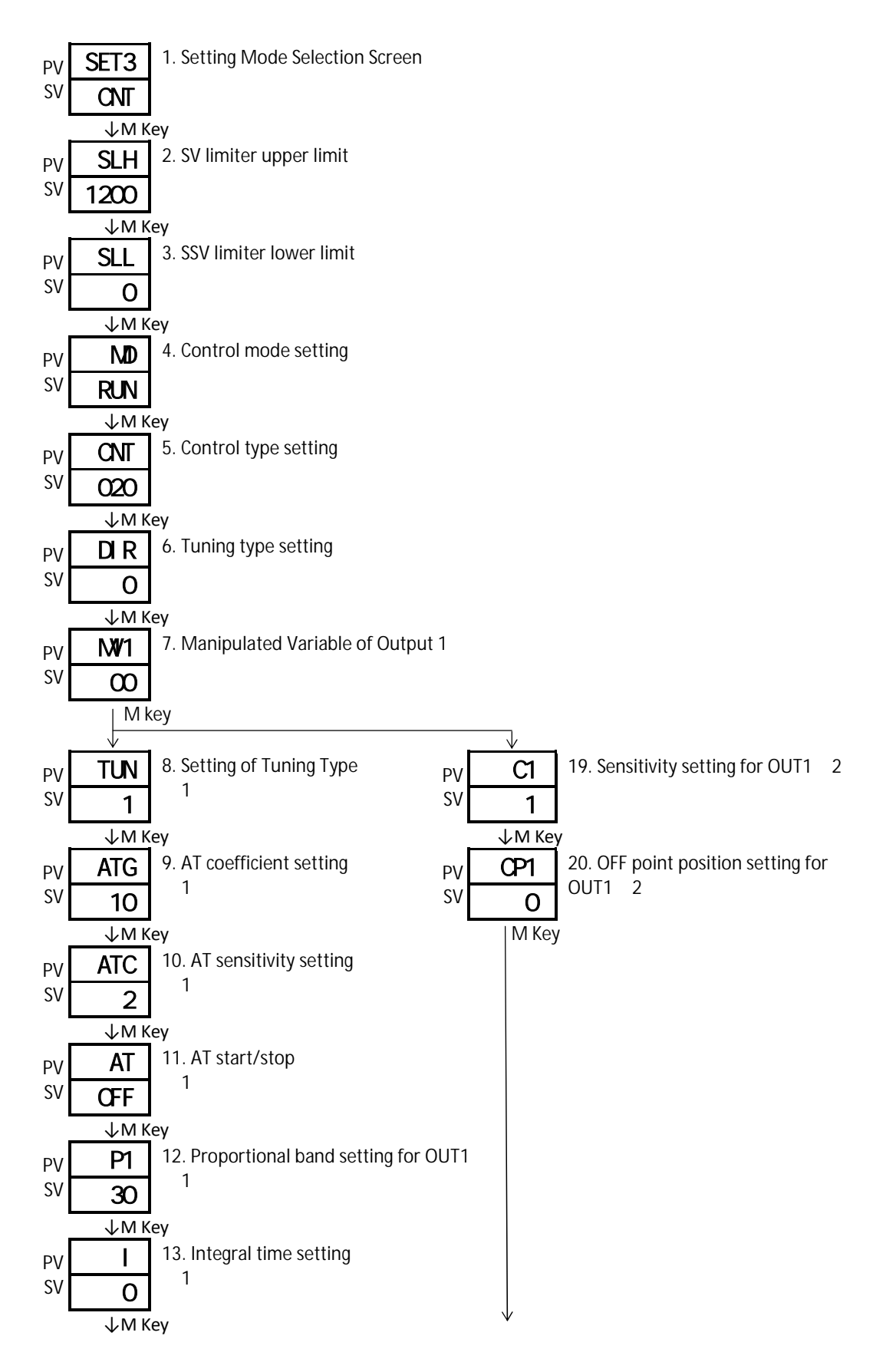

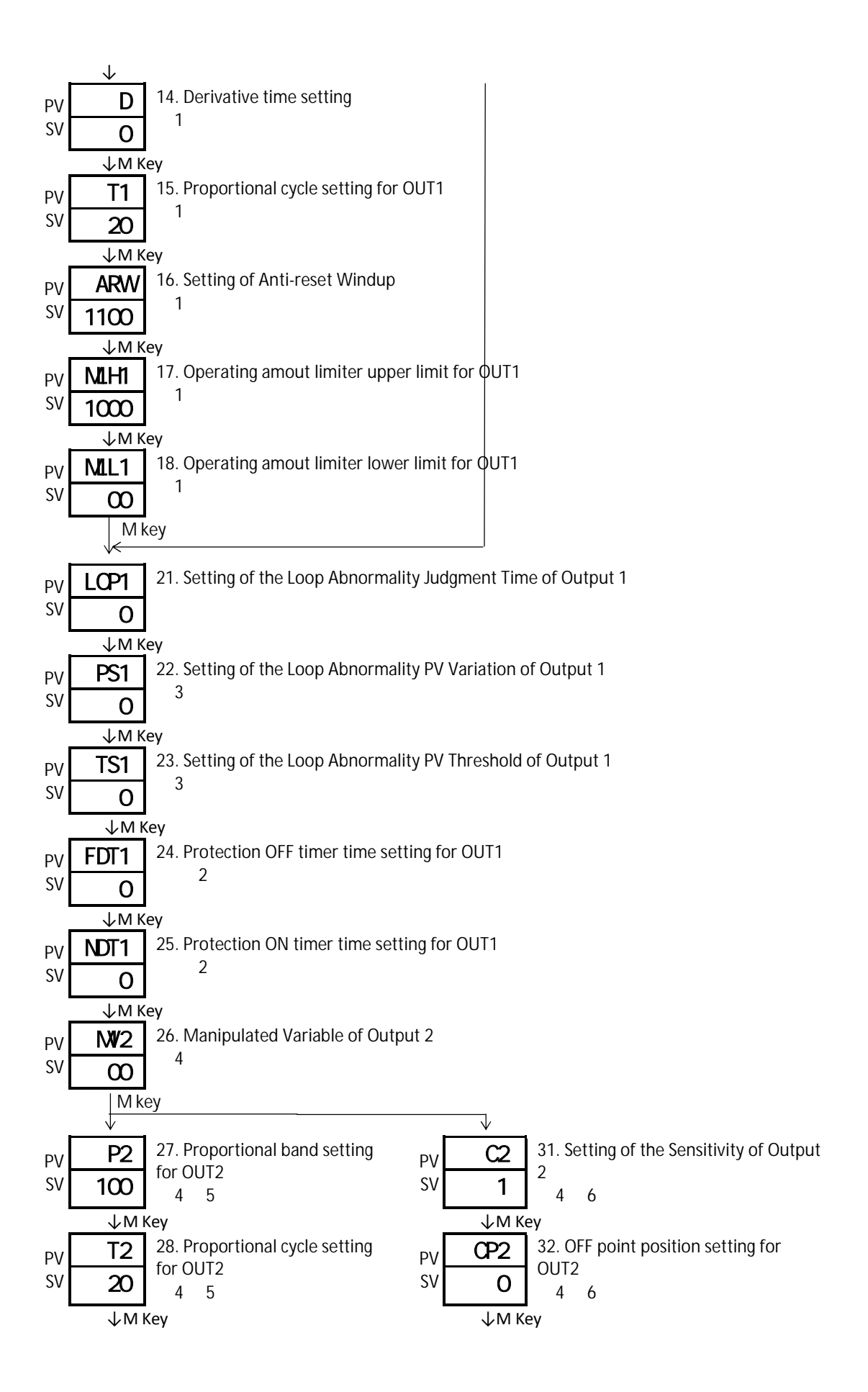

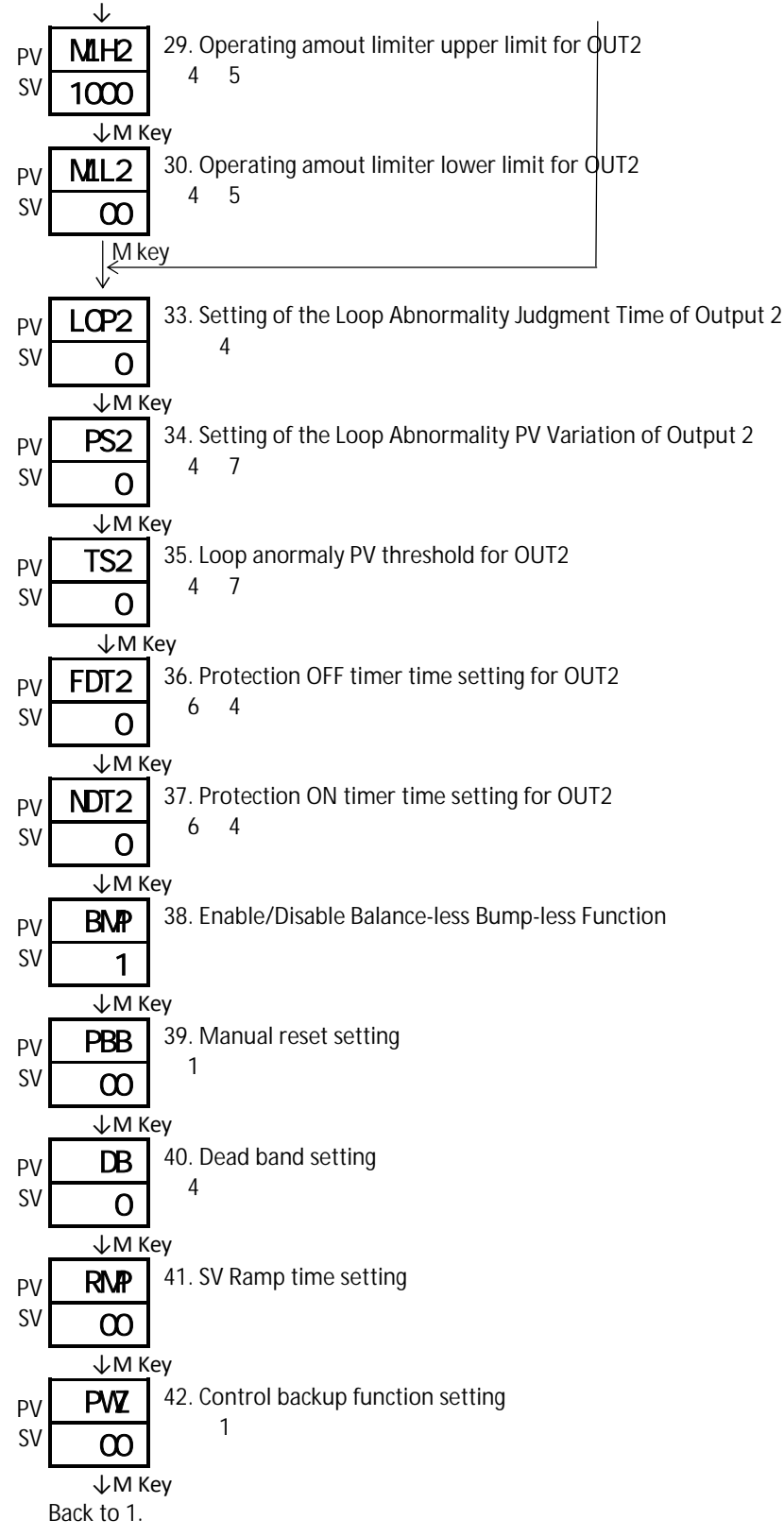

- 1 ... This will not be displayed if the output type of Output 1 is ON/OFF control.
- 2 ... This will not be displayed if the output type of Output 1 is PID control.
- 3 ... This will not be displayed if the loop abnormality judgment time of Output 1 is "0."
- 4 ... This will not be displayed if the output type of Output 2 is "None" or "Event 2 Output."
- 5 ... This will not be displayed if the output type of Output 2 is ON/OFF control.
- 6 ... This will not be displayed if the output type of Output 2 is PID control.
- 7 ... This will not be displayed if the loop abnormality judgment time of Output 2 is "0."

#### 6.3.7 Event 1 Output Parameter Mode

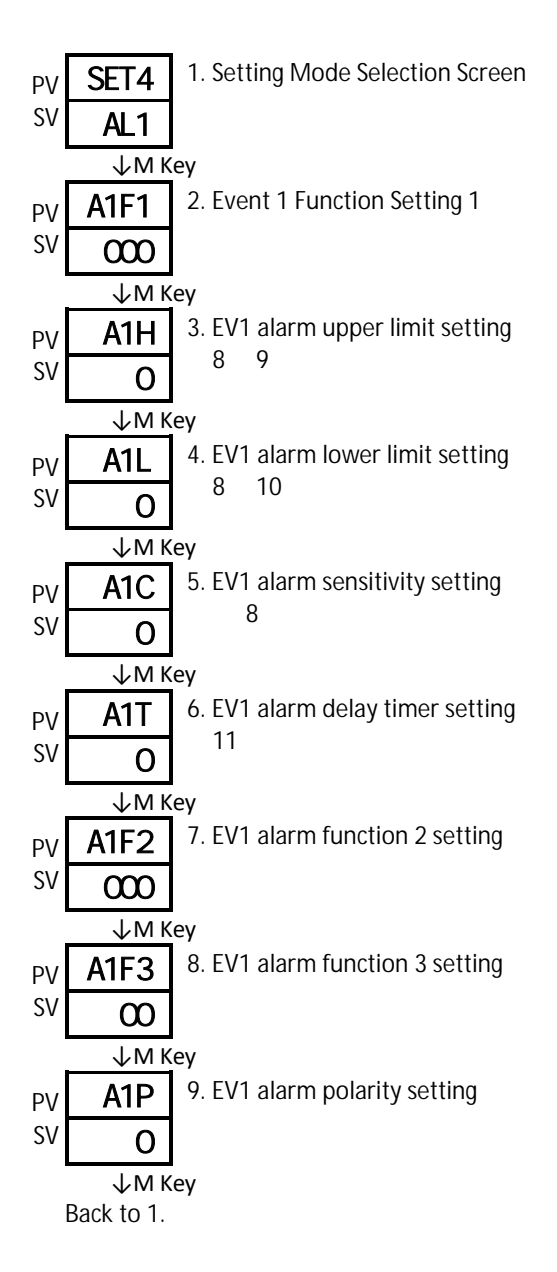

8 ... This will not be displayed if Event 1 function is turned OFF.

9 ... This will not be displayed if Event 1 function will not be used at the maximum limit.

10 ... This will not be displayed if Event 1 function will not be used at the minimum limit.

11 ... This will not be displayed if Event 1 functions 1 and 2 are turned OFF.

6.3.8 Event 2 Output Parameter Mode

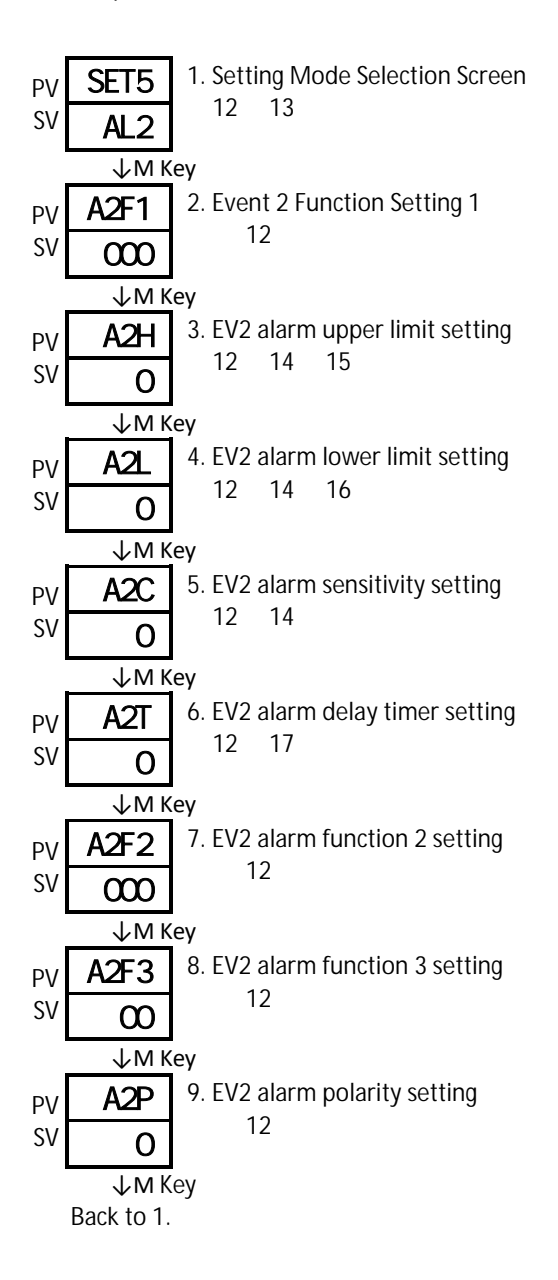

- 12 ... This will not be displayed when the model of B option is not specified.
- 13 ... This will not be displayed when the output type of Output 2 is other than "Event 2 Output."
- 14 ... This will not be displayed when Event 2 function is set to "OFF."
- 15 ... This will not be displayed when Event 2 function will not be used at the maximum limit.
- 16 ... This will not be displayed when Event 2 function will not be used at the minimum limit.
- 17 ... This will not be displayed when Event 2 functions 1 and 2 are set to "OFF."

#### 6.3.9 Timer Parameter Mode

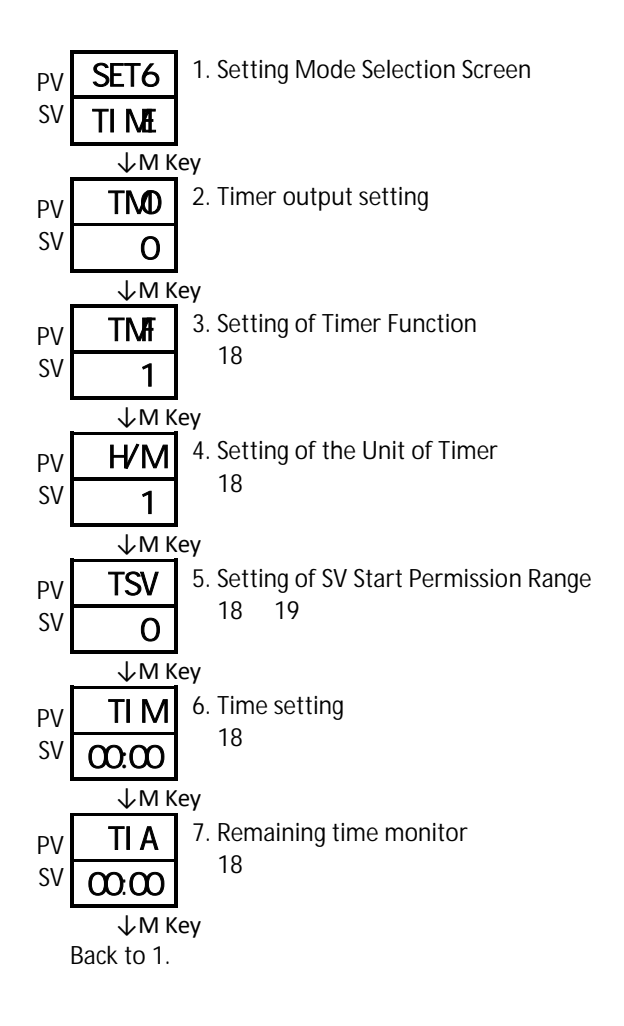

- 18 ... This will not be used when Timer Output is set to "Timer OFF."
- 19 ... This will not be displayed when Timer function is other than "SV Start."

# 6.3.10 LCD Parameter Mode

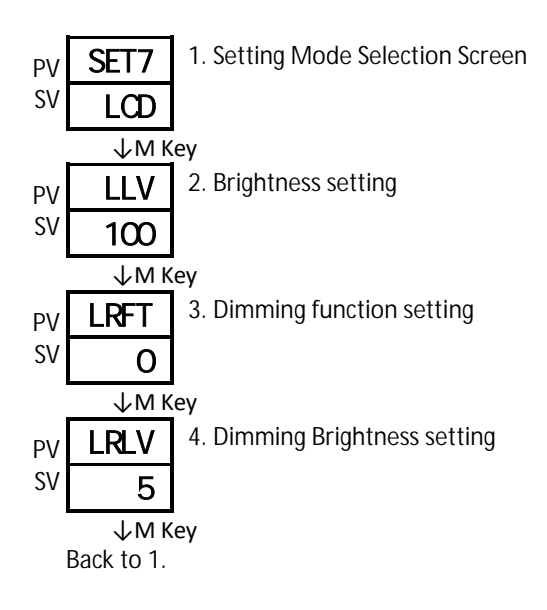

# 6.4 Parameters

# 6.4.1 Operation Mode

|                                            | Character | Name                                   | Description                                         | Initial Value |
|--------------------------------------------|-----------|----------------------------------------|-----------------------------------------------------|---------------|
|                                            |           | Operation Mode                         | Mode that is usually used by PV/SV                  |               |
| 1                                          |           | ControlledTemperature<br>(SV) Settings | Setting Range: SLL–SLH<br>Setting Unit: °C or °F    | 0             |
| 2<br>3<br>4<br>5<br>6<br>7<br>8<br>9<br>10 |           | Priority Screen 1–9                    | Displays the screen that is set at Priority Screen. |               |

# 6.4.2 Protect Setting Mode

|   | Character | Name                                  |                                                                                                    | Description                                                                                                    | Initial Value |
|---|-----------|---------------------------------------|----------------------------------------------------------------------------------------------------|----------------------------------------------------------------------------------------------------|---------------|
|   |           | Protection Setting Mode               | Mode that set                                                                                                    | ts the protect level                                                                                                    |               |
| 1 | PTLV      | Setting of the Level of<br>Protection | 0                                                                                                    | No Protection                                                                                                    | 0             |
|   |           | 1 ·                                   | <ul> <li>Settings of SV/Priority Screen are changeable</li> <li>Setting mode parameter blinds parameters other<br/>than the following:         <ul> <li>PV compensation zero setting</li> <li>Alarm reset</li> <li>AT start/stop</li> <li>Proportional band setting for OUT1/2</li> <li>Integral time setting</li> <li>Derivative time setting</li> <li>Sensitivity setting for OUT1/2</li> <li>EV1/EV2 alarm upper limit setting</li> </ul> </li> </ul> |                                                                                                    |               |
|   |           |                                       | 2 · · · · · · · · · · · · · · · · · · ·                                                                                                    | <ul> <li>Only settings of SV are changeable</li> <li>Priority screen is with display/settings that are<br/>non-changeable</li> <li>All setting mode parameters will be blinded</li> <li>SV is with display/settings are non-changeable</li> <li>Priority screen is with display/settings that are<br/>non-changeable</li> </ul> |               |
|   |           |                                       |                                                                                                    | · All setting mode parameters will be blinded                                                                                                    |               |

# 6.4.3 Priority Screen Setting Mode

# Priority Screen Setting

|                                            | Character                                                            | Name                                                          | Description                                             | Initial Value     |
|--------------------------------------------|----------------------------------------------------------------------|---------------------------------------------------------------|---------------------------------------------------------|-------------------|
| 1                                          | SETO<br>PR I                                                         | Setting Mode Selection Screen<br>Priority Screen Setting Mode | Settings about Priority Screen                          |                   |
| 2<br>3<br>4<br>5<br>6<br>7<br>8<br>9<br>10 | PRI1<br>PRI2<br>PRI3<br>PRI4<br>PRI5<br>PRI6<br>PRI7<br>PRI8<br>PRI9 | Priority screen 1 setting<br>Priority screen 9 setting        | Sets the parameter to be displayed on a priority screen | Screen 1–9<br>OFF |

Presetting frequently-used parameters and other such parameters that the user wishes to display allows the user to quickly display these parameters by simply pressing the M key during operation mode.

Can set up to 9 screens.

Select "OFF" to disable the priority screen.

# 6.4.4 Input Parameter Mode

# Input type setting

|   | Character   | Name                                                     | Description                                                             | Initial Value |
|---|-------------|----------------------------------------------------------|-------------------------------------------------------------------------|---------------|
| 1 | SET1<br>INP | Setting Mode Selection<br>Screen<br>Input Parameter Mode | Settings about Input                                                    |               |
| 2 | INP         | Input type setting                                       | Setting Range: 00–06, 10, 11<br>See Input Type Setting Table for detail | 00            |

# Input Type Setting Table

| Setting |                 | Connect |                   | Setting Range    | Designated |  |
|---------|-----------------|---------|-------------------|------------------|------------|--|
| No.     | Input Type      | ion     | Measurement Range |                  | Resolution |  |
| 00      | К               | тс      | -210°C–1382°C     | -200°C–1372°C    | 1°C/0 1°C  |  |
| 00      | 00 Thermocouple |         | -199.9°C–999.9°C  | -199.9°C–999.9°C | 1 6/0.1 6  |  |
| 01      | J               | те      | -210°C–860°C      | -200°C–850°C     | 1°C/0 1°C  |  |
|         | Thermocouple    | IC      | -199.9°C-860.0°C  | -199.9°C-850.0°C | 1 6/0.1 6  |  |
| 02      | R               | TC      | -10°C–1710°C      | 0°C–1700°C       | 1°C        |  |
| 02      | Thermocouple    |         |                   | 0 0 1700 0       |            |  |
| 02      | Т               | тс      | -210°C-410°C      | -200°C–400°C     | 1°C/0 1°C  |  |
| 03      | Thermocouple    | IC      | -199.9°C-410.0°C  | -199.9°C-400.0°C | 1 0/0.1 0  |  |
| 04      | N               | то      | -210°C–1310°C     | -200°C–1300°C    | 1°C/0 1°C  |  |
| 04      | Thermocouple    | IC      | -199.9°C–999.9°C  | -199.9°C–999.9°C | 1 6/0.1 6  |  |
| 05      | S               | TC      | -10°C-1710°C      | 0°C_1700°C       | 1°C        |  |
| 05      | Thermocouple    | 10      | -10 0-1710 0      | 0 0-1700 0       | 10         |  |
| 06      | В               | TC      | -20°C–1802°C      | 0°C–1800°C       | 1°C        |  |
| 00      | Thermocouple    | 10      | 20 0 1002 0       | 0 0 1000 0       | 10         |  |
| 10      | D+100           | חדם     | -200°C–530°C      | -200°C–500°C     | 1°C/0 1°C  |  |
|         | FILOU           | KID     | -199.9°C-530.0°C  | -199.9°C–500.0°C | 1 6/0.1 6  |  |
| 11      | ID+100          | סדס     | -200°C–520°C      | -200°C–500°C     | 1°C/0 1°C  |  |
|         | JFLIUU          | RID     | -199.9°C-520.0°C  | -199.9°C-500.0°C | 1 6/0.1 6  |  |

PV compensation gain setting /Zero Setting of PV Correction

|   | Character   | Name                                                     | Description                                                       | Initial Value |
|---|-------------|----------------------------------------------------------|-------------------------------------------------------------------|---------------|
| 1 | SET1<br>INP | Setting Mode Selection<br>Screen<br>Input Parameter Mode | Settings about Input                                              |               |
| 3 | PVG         | PV compensation gain setting                             | Setting Range: 0.50–2.00<br>Setting Unit: Times                   | 100           |
| 4 | PVS         | PV compensation zero setting                             | Setting Range: -199–999 or -199.9–999.9<br>Setting Unit: °C or °F | 0             |

•PV compensation gain setting

[Function]

Multiplies PV (measurement value) of input with the correction value.

### [Sample Setting]

In case PV is displayed as 90°C in an environment where the actual temperature is  $100^{\circ}$ C, PV can still be adjusted to  $100^{\circ}$ Cby setting the gain of PV correction to 1.11 (times). [Computation formula =  $90^{\circ}$ C(before PV correction) x 1.11 times = approximately  $100^{\circ}$ C]

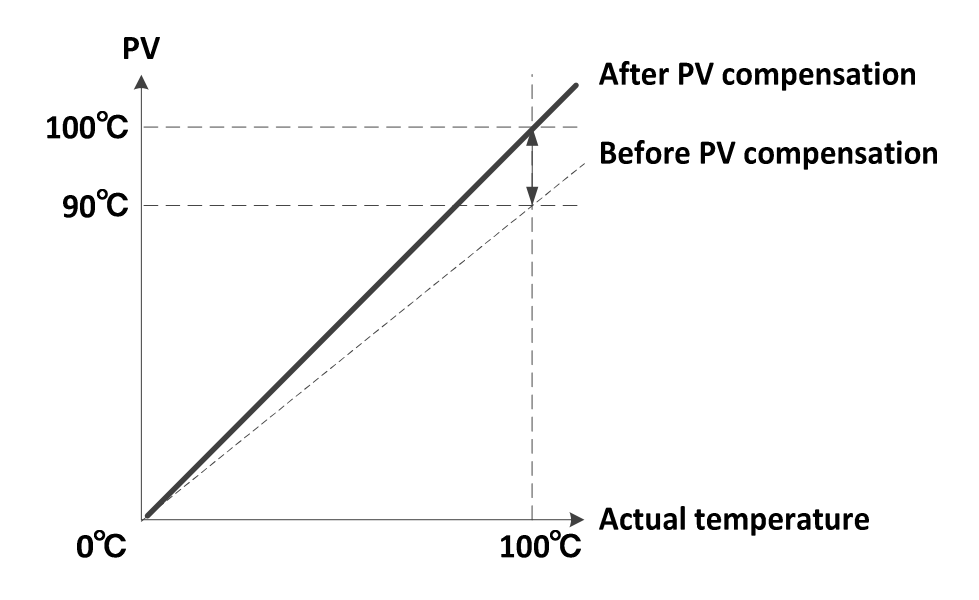

# • Zero Setting of PV Correction

[Function]

Adds correction value to PV (measurement value).

#### [Sample Setting]

In case PV is displayed as 90°Cin an environment where the actual temperature is  $100^{\circ}$ C, PV can still be adjusted to  $100^{\circ}$ Cby zero-setting the PV correction to  $10 (^{\circ}$ C). [Computation formula =  $90^{\circ}$ C(before PV correction) +  $10^{\circ}$ C=  $100^{\circ}$ C]

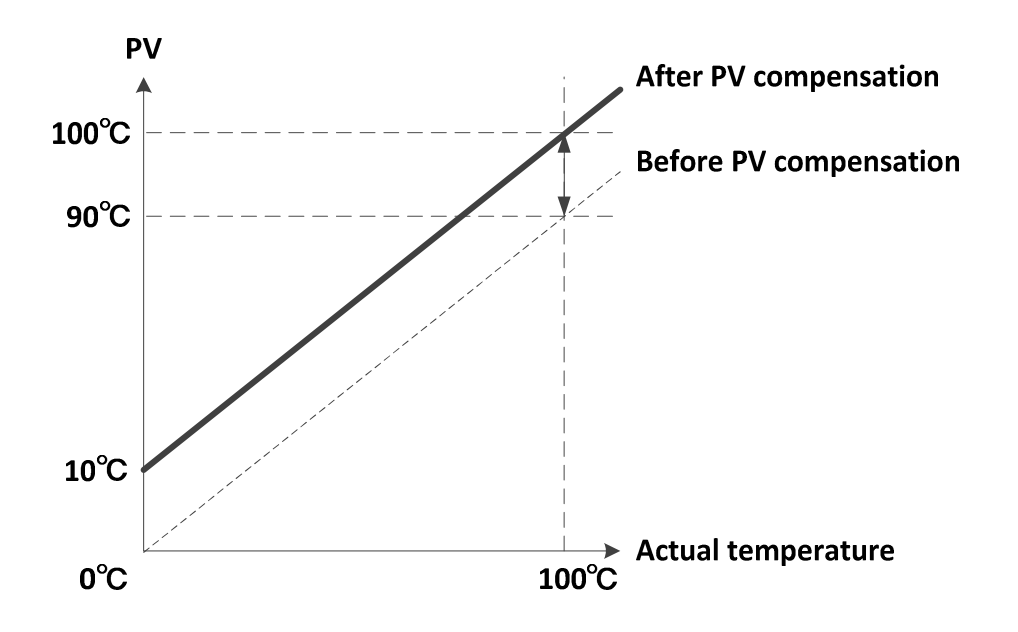

Numerical formula for the combination of "PV compensation gain setting" and "Zero Setting of PV Correction" is the following:

"(Before PV Correction x PV compensation gain setting) + Zero Setting of PV Correction = After PV Correction"

Caution:

1) Setting the gain of PV correction greater may cause instability of the measurement value.

2) Setting the gain of PV correction to less than x1 will change the range of display.

[Sample Setting]

If the input of K thermocouple is -199.9°C–999.9°C:

PV compensation gain setting:  $x0.5 \rightarrow$  "-100.0°C–500.0°C"

PV compensation gain setting:  $x0.1 \rightarrow$  "-20.0°C-100.0°C"

3) Setting the zero setting of PV correction to less than 0 will change the range of display.

[Sample Setting]

If the input of K thermocouple is -210°C–1382°C:

Zero setting of PV correction:  $+100^{\circ}C \rightarrow "-110^{\circ}C-1382^{\circ}C"$ 

Zero setting of PV correction: -100°C  $\rightarrow$  "-210°C-1282°C"

Setting of PV Filter

|   | 0           |                                                          |                                                 |               |
|---|-------------|----------------------------------------------------------|-------------------------------------------------|---------------|
|   | Character   | Name                                                     | Description                                     | Initial Value |
| 1 | SET1<br>INP | Setting Mode Selection<br>Screen<br>Input Parameter Mode | Settings about Input                            |               |
| 5 | PDF         | Setting of Input Filter                                  | Setting Range: 0.0–99.9<br>Setting Unit: Second | 00            |

[Function]

A function to programmatically realize CR filtering effect by performing a primary delay operation for PV of the input. Filter effect will be set through time constant.

(Time constant is a time that was spent before PV to reach up to approximately 60% when the input has changed in a step-by-step manner)

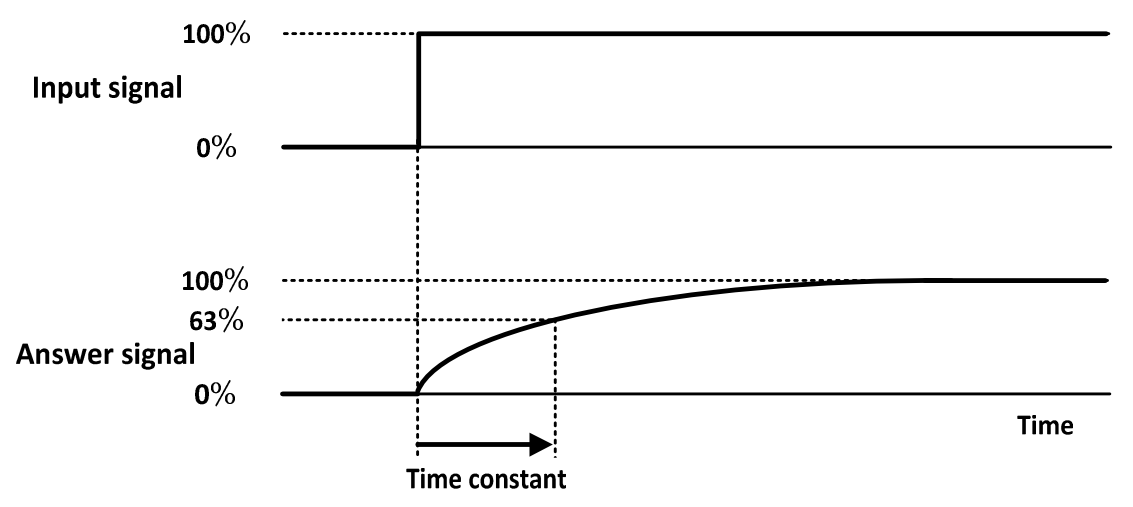

The purposes of PV filter are the following:

(1) The effect of the electrical noise that was applied to the input can be minimized by eliminating the high-frequency noise.

(2) The response against sudden change of the input can be delayed.

# Decimal point setting

|   | Character   | Name                                                     | Description                                                                     | Initial Value |
|---|-------------|----------------------------------------------------------|---------------------------------------------------------------------------------|---------------|
| 1 | SET1<br>INP | Setting Mode Selection<br>Screen<br>Input Parameter Mode | Settings about Input                                                            |               |
| 6 | DP          | Decimal point setting                                    | 0Without Decimal Point00With Decimal Point (Disabled for R/S/B<br>thermocouple) | 0             |

Note: Switching °C/ °F may activate the limiter, such as SLH and SLL, and change each setting value.

# Temperature unit setting

|   | Character   | Name                                                     | Description                            | Initial Value |
|---|-------------|----------------------------------------------------------|----------------------------------------|---------------|
| 1 | SET1<br>INP | Setting Mode Selection<br>Screen<br>Input Parameter Mode | Settings about Input                   |               |
| 7 | C/F         | Temperature unit setting                                 | *C     Celsius       *F     Fahrenheit | *C            |

Note: Switching °C/ °F may activate the limiter, such as SLH and SLL, and change each setting value.

# 6.4.5 Key Function Parameter Mode

Function key function setting

|   | Character   | Name                                                               |               | Description                                         | Initial Value |  |
|---|-------------|--------------------------------------------------------------------|---------------|-----------------------------------------------------|---------------|--|
| 1 | SET2<br>KEY | Setting Mode Selection<br>Screen<br>Key Function Parameter<br>Mode | Settings abo  | Settings about Key Function                         |               |  |
| 2 | FU          | Function key function                                              | Function Se   | unction Settings                                    |               |  |
|   |             | setting                                                            | *0            | No Function                                         |               |  |
|   |             |                                                                    | *1            | Digit Shifting Key                                  |               |  |
|   |             |                                                                    | *2            | RUN/READY Key                                       |               |  |
|   |             |                                                                    | *3            | AT Start/Stop Key                                   |               |  |
|   |             |                                                                    | *4            | Timer Start/Reset Key                               |               |  |
|   |             |                                                                    | *5            | Alarm Reset Key                                     |               |  |
|   |             |                                                                    | *6            | ENTER Key                                           |               |  |
|   |             |                                                                    | Setting of th | ne Length of Time in which the Key Is Being Pressed |               |  |
|   |             |                                                                    | 0*            | None                                                |               |  |
|   |             |                                                                    | 1*            | Key is pressed for 1 second                         |               |  |
|   |             |                                                                    | 2*            | Key is pressed for 2 seconds                        |               |  |
|   |             |                                                                    | 3*            | Key is pressed for 3 seconds                        |               |  |
|   |             |                                                                    | 4*            | Key is pressed for 4 seconds                        |               |  |
|   |             |                                                                    | 5*            | Key is pressed for 5 seconds                        |               |  |

# Function Settings

# 1) Digit Shifting Key

Shifts the digit by  $1st \rightarrow 10th \rightarrow 100th \rightarrow 1000th \rightarrow 1st$  digit each time the F key is pressed. This allows the user to change the setting smoothly.

# 2) RUN/READY

Pressing the F key will switch the control mode from start to stop and vice versa.

# 3) Start AT/Stop AT

It serves as the key to start/stop automatic tuning during the control of PID.

# 4) Start/Reset Timer

It serves as start/reset key when the timer setting is set to manual start. It also serves as start/reset key for the timer operation that was ended.

# 5) Reset Alarm

Allows the user to reset the event output condition.

#### 6) ENTER

Uses the F key as the key to memorize the setting value. Note 1: Proceeding to the next parameter without memorizing the changed setting will cause the resumption of the previous setting. Note 2: To change the function from ENT to another function, press the F (ENT) key after selecting the other function.

#### • Setting of the Length of Time in which the Key Is Being Pressed

Allows the user to set the length of time the key needs to be pressed before the F key takes effect.

# Key Lock Settings

|   | Character   | Name                                                               |                               | Description                                                                                                    |  |   |  |
|---|-------------|--------------------------------------------------------------------|-------------------------------|----------------------------------------------------------------------------------------------------|--|---|--|
| 1 | SET2<br>KEY | Setting Mode Selection<br>Screen<br>Key Function Parameter<br>Mode | Settings abo                  | ettings about Key Function                                                                                                    |  |   |  |
| 3 | LOC         | Key-lock setting                                                   | 0<br>1<br>2<br>3<br>Protect L | No Key Lock         Lock All         Lock Operation Mode         Lock All Modes Except for Operation Mode         evel Setting will not be subjected to key lock |  | 0 |  |

Changing of setting value through and keys is prohibited for parameters that are locked.

| Alarm reset |
|-------------|
|-------------|

|   | Character   | Name                                                               |        | Description                |                                                                                                |  | Initial Value |
|---|-------------|--------------------------------------------------------------------|--------|----------------------------|------------------------------------------------------------------------------------------------|--|---------------|
| 1 | SET2<br>KEY | Setting Mode Selection<br>Screen<br>Key Function Parameter<br>Mode | Settir | ettings about Key Function |                                                                                                |  |               |
| 4 | ALRS        | Alarm reset                                                        |        | 0 0<br>0 1<br>1 0<br>1 1   | No ongoing event<br>Event 1 is ongoing<br>Event 2 is ongoing<br>Both event 1 and 2 are ongoing |  | 0 0           |

Screen that Resets the Output of Event 1/Event 2

Reset the output by pressing the F key for 1 second. (Lights turn off instantaneously upon resetting the alarm.)

# 6.4.6 Control Parameter Mode

Minimum/Maximum Limit of SV Limiter

|   | Characte<br>r | Name                             | Description                                                                                                    | Initial Value |
|---|---------------|----------------------------------|----------------------------------------------------------------------------------------------------|---------------|
| 1 | SET3          | Setting Mode Selection<br>Screen | Settings about Control                                                                                                    |               |
|   |               | Control Parameter Wode           |                                                                                                    |               |
| 2 | SLH           | SV limiter upper limit           | Setting Range: Minimum setting range-Maximum setting range<br>Provided that the difference between SLH and SLL<br>must be more than 5°C(or °F).<br>Setting Unit: °C or °F | 1200          |
| 3 | SLL           | SV limiter lower limit           | Setting Range: Minimum setting range-Maximum setting range<br>Provided that the difference between SLH and SLL<br>must be more than 5°C(or °F).<br>Setting Unit: °C or °F | 0             |

• Setting Range of the Maximum Limit of SV Limiter

When inputting thermocouple/resistance temperature detector: (SLL+5) up to maximum limit of setting range [°C] (setting of the position of decimal point is 0)

: (SLL+5.0) up to maximum limit of setting range [°C] (setting of the position of decimal point is 0.0)

 Setting Range of the Minimum Limit of SV Limiter When inputting thermocouple/resistance temperature detector: Minimum limit of setting range up to (SLL-5) [°C]

(setting of the position of decimal point is 0)

: Minimum limit of setting range up to (SLL-5.0) [°C] (setting of the position of decimal point is 0.0)

Control mode setting

|   |             |                                                            |                   |                                                                                             |  | 7             |
|---|-------------|------------------------------------------------------------|-------------------|---------------------------------------------------------------------------------------------|--|---------------|
|   | Character   | Name                                                       |                   | Description                                                                                 |  | Initial Value |
| 1 | SET3<br>CNT | Setting Mode Selection<br>Screen<br>Control Parameter Mode | Settings abo      | Settings about Control                                                                      |  |               |
| 4 | MD          | Control mode setting                                       | RUN<br>RDY<br>MAN | Execute the Control<br>Stop the Control (Minimum Output of MV<br>Limiter)<br>Manual Control |  | RUN           |

Execute the Control (RUN): Performs an ordinary control.

Stop the Control (RDY): Outputs the minimum limit of the manipulated variable limiter of Output 1/2.

Manual Control (MAN): Outputs the manipulated variable that is being set at Manipulated Variable of Output 1/2.

# Control type setting

|   | Character   | Name                                                       | Description                                                                                                    | Initial Value |
|---|-------------|------------------------------------------------------------|----------------------------------------------------------------------------------------------------|---------------|
| 1 | SET3<br>CNT | Setting Mode Selection<br>Screen<br>Control Parameter Mode | Settings about Control                                                                                                    |               |
| 5 | CNT         | Control type setting                                       | Function $0^{**}$ Type A $1^{**}$ Type B $2^{**}$ Fuzzy         Output Type of Output 1 $*1^*$ PID Control $*2^*$ ON/OFF Control         Output Type of Output 2 $**0$ None $**1$ PID Control $**2$ ON/OFF Control $**3$ Output Event 2         If the model of B option is not specified, the output type of         Output 2 will be fixed to "OFF " | 020           |

· Function

Sets the control type of PID.

If PID control is used, three control types from 0 (Type A) to 2 (Fuzzy) are available. Control types will be reflected inboth Output 1 and 2.

Type A: Performs normal PID control.

Type B: Performs a control while suppressing the overshoot.

It may take more time before reaching up to SV.

Fuzzy: Effectively suppresses the overshoot at the start of the control.

· Output Type of Output 1

Allows the user to set the control method of output 1.

· Output Type of Output 2

Allows the user to set the control method of output 2.

Tuning type setting

|   | Character   | Name                                                       |         |                       | Description                  |  | Initial Value |
|---|-------------|------------------------------------------------------------|---------|-----------------------|------------------------------|--|---------------|
| 1 | SET3<br>CNT | Setting Mode Selection<br>Screen<br>Control Parameter Mode | Setting | ettings about Control |                              |  |               |
| 6 | DIR         | Tuning type setting                                        |         | 0<br>1                | Reverse Action Direct Action |  | 0             |

<Reverse Action>

• The control that increases the manipulated variable while PV (measurement value) is lower than SV (setting value) is called "Reverse Action (Heating Control)."

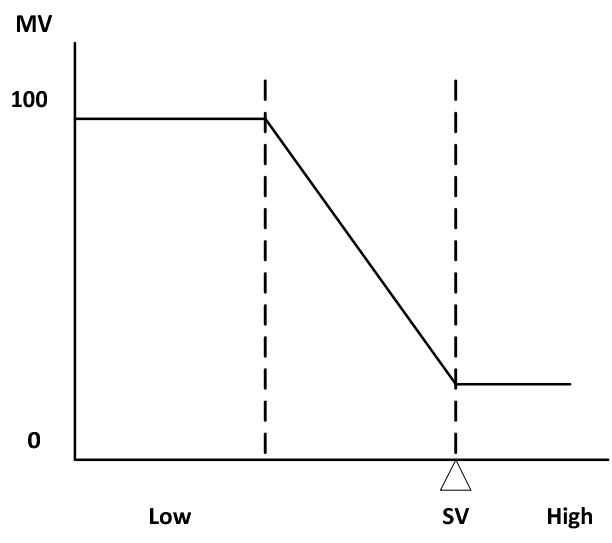

<Direct Action>

• The control that increases the manipulated variable while PV is higher than SV is called "Direct Action (Cooling Control)."

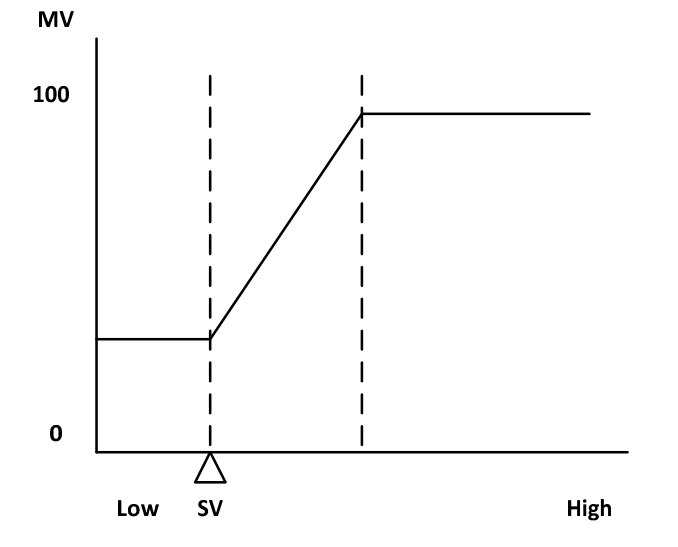

Note: Please take note of the following upon setting Output 2.

• If Output 1 is set to 0 (Reverse Action), Output 2 will be automatically set to Direct Action.

· If Output 1 is set to 1 (Direct Action), Output 2 will be automatically set to Reverse Action.

Manipulated Variable of Output 1

|   | Character   | Name                                                       | Description                                            | Initial Value |
|---|-------------|------------------------------------------------------------|--------------------------------------------------------|---------------|
| 1 | SET3<br>CNT | Setting Mode Selection<br>Screen<br>Control Parameter Mode | Settings about Control                                 |               |
| 7 | MV1         | Manipulated Variable of<br>Output 1                        | Display Range: 0.0%–100.0%<br>Setting Range: MLL1–MLH1 | 00            |

· It shall be used to monitor the manipulated variable of Output 1 and to set the manipulated variable during manual control.

• A screen that displays the manipulated variable of Output 1. Setting of manipulated variable is not allowed at normal control. Setting of manipulated variable is allowed only when the control mode is set to manual control.

Setting of Tuning Type

|   | Character   | Name                                                       | Description                                                                                                    | Initial Value |
|---|-------------|------------------------------------------------------------|----------------------------------------------------------------------------------------------------|---------------|
| 1 | SET3<br>CNT | Setting Mode Selection<br>Screen<br>Control Parameter Mode | Settings about Control                                                                                                  |               |
| 8 | TUN         | Setting of Tuning Type                                     | 1Auto Tuning: Output 12Self-Tuning: Output 13Auto Tuning: Output 24Self-Tuning: Output 25Auto Tuning: Output 1/Output 2 | 1             |

Notes:

1) It is configurable only when either Output 1 or Output 2 is set to PID control.

2) If 4 (Output 2 Self-Tuning) is set, AT cannot be performed for Output 1.

3) Please be careful that if 5 (Output 1/Output 2 Auto Tuning) is set, AT will also be performed for Output 1.

<Auto Tuning>

Auto Tuning calculates the PID constant through the response of ON/OFF.

Calculated PID constant can only be changed by redoing the auto tuning.

Therefore, it is ideal for the control of a situation where temperature changes periodically, such as seal-packaging device.

<Self-Tuning>

Self-Tuning is a method of tuning that automatically calculates the PID constant by observing the control wave.

It is ideal for the control of a situation where subject of control differs, setting value changes, or environment—such as ambient temperature—changes.

Unlike auto tuning, self-tuning does not require tuning time.

### AT coefficient setting

|   | Character   | Name                                                       | Description                                    | Initial Value |
|---|-------------|------------------------------------------------------------|------------------------------------------------|---------------|
| 1 | SET3<br>CNT | Setting Mode Selection<br>Screen<br>Control Parameter Mode | Settings about Control                         |               |
| 9 | ATG         | AT coefficient setting                                     | Setting Range: 0.1–10.0<br>Setting Unit: Times | 10            |

Multiplies the coefficient to the value of proportional band that shall be calculated during AT.

Note:

It is recommended to use the default value for AT coefficient setting parameter.

## AT sensitivity setting

|    | Character   | Name                                                       | Description                                                 | Initial Value |
|----|-------------|------------------------------------------------------------|-------------------------------------------------------------|---------------|
| 1  | SET3<br>CNT | Setting Mode Selection<br>Screen<br>Control Parameter Mode | Settings about Control                                      |               |
| 10 | ATC         | AT sensitivity setting                                     | Setting Range: 0–999 or 0.0–999.9<br>Setting Unit: °C or °F | 2             |

Sets the sensitivity of the switching of ON/OFF during AT. Switching of ON/OFF will be performed during AT.

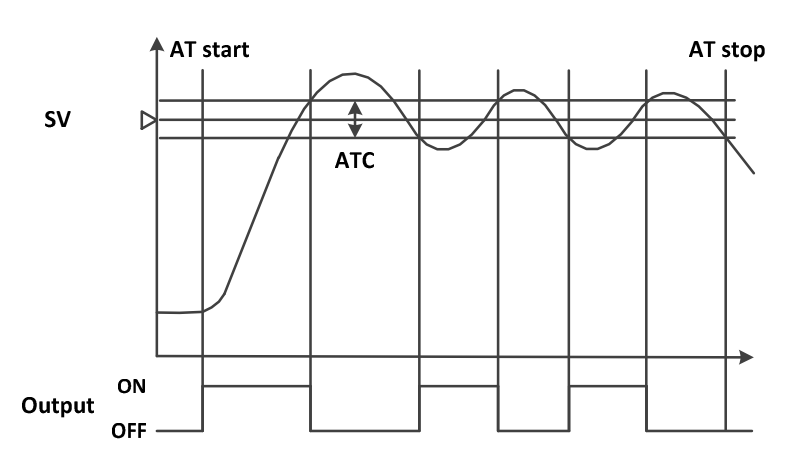

Too much fluctuation in the measurement value during AT may affect the tuning result and may cause a miscalculation of the PID constant.

In such a case, adjust AT Sensitivity to correct the tuning result.

Also, if AT sensitivity is small, fluctuations in the measurement value caused by the noise may occur or control may greatly be affected by the external environment if it is operated in the temperature that is close to normal.

In such a case, the product may recognize the effect caused by the external environment as a characteristic of the subject of control, and therefore, the product may not be able to come up with the optimal control characteristic.

Note: It is recommended to use the default value for AT sensitivity setting parameter.

### AT sensitivity setting

|    | Character   | Name                                                       | Description                                                                         | Initial Value |
|----|-------------|------------------------------------------------------------|-------------------------------------------------------------------------------------|---------------|
| 1  | SET3<br>CNT | Setting Mode Selection<br>Screen<br>Control Parameter Mode | Settings about Control                                                              |               |
| 11 | AT          | AT start/stop                                              | OFF     Stop AT       ON     Start AT       Start or stop AT by pressing the F key. | OFF           |

Proportional band setting for OUT1

|    | Character   | Name                                                       | Description                                                                    | Initial Value |
|----|-------------|------------------------------------------------------------|--------------------------------------------------------------------------------|---------------|
| 1  | SET3<br>CNT | Setting Mode Selection<br>Screen<br>Control Parameter Mode | Settings about Control                                                         |               |
| 12 | P1          | Proportional band setting for OUT1                         | Setting Range: 0.1–200.0<br>Setting Unit: % that corresponds to <b>SLL-SLH</b> | 30            |

Sets the proportional band for Output 1.

In case of heating and cooling controls, the proportional band of the heating side will be set.

See the figure shown below on how the proportional band will be placed during the heating control. In case of cooling control, the proportional band will be placed on top.

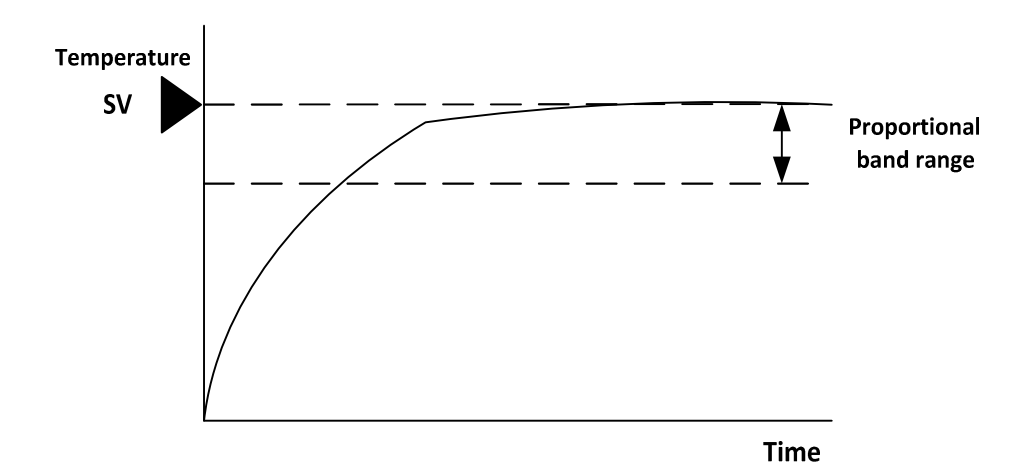

Proportional bandwidth can be calculated by the following formula: Proportional Bandwidth = (SLH - SLL) x P1 SLH: Maximum Limit of SV Limiter SLL: Minimum Limit of SV Limiter Example: If SLH=1200°C, SLL=0°C, and P1=3.0%, then:

(1200°C -0°C)×3% = 36°C

Output gradually increases from the point where the temperature gets lower than SV by 36°C.

In general, setting the proportional band wider will make the startup slow.

If the proportional band is narrow, on the other hand, the startup is faster but may cause instability of control, such as overshooting and hunting.

Integral time setting

|    | Character   | Name                                                       | Description                                   | Initial Value |
|----|-------------|------------------------------------------------------------|-----------------------------------------------|---------------|
| 1  | SET3<br>CNT | Setting Mode Selection<br>Screen<br>Control Parameter Mode | Settings about Control                        |               |
| 13 | I           | Integral time setting                                      | Setting Range: 0–3600<br>Setting Unit: Second | 0             |

Sets the reset time.

Reset will not be performed if 0 second is set.

In case of heating and cooling controls, both heating and cooling controls commonly use this setting. (Cannot be set individually)

Reset Operation is an action performed to make the deviation between setting values, which happens during the proportional control, closer to zero.

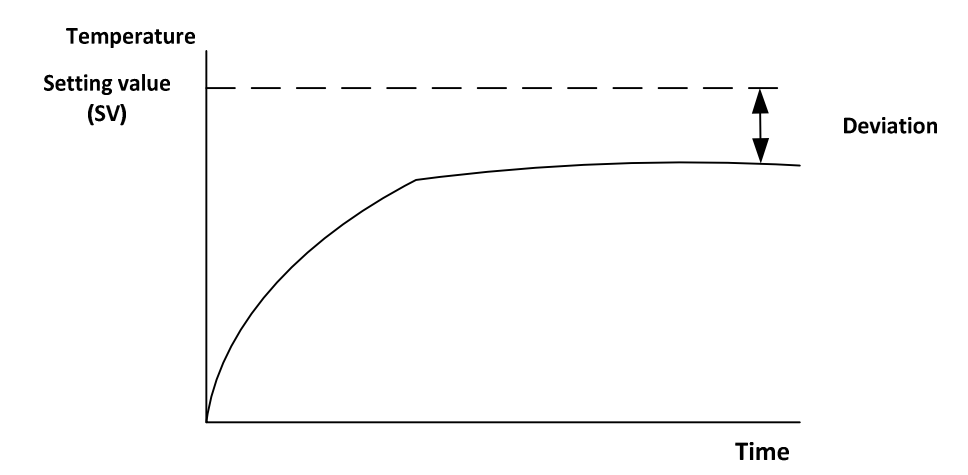

Reset Time is a numerical value that sets the intensity of the reset operation. It shall be set in seconds. The shorter the time, the more intense the reset operation becomes (because it tries to reset the deviation within the time duration that was set).

#### Derivative time setting

|    | Character | Name                    | Description                                   | Initial Value |
|----|-----------|-------------------------|-----------------------------------------------|---------------|
| 1  | SET3      | Setting Mode Selection  | Settings about Control                        |               |
|    | CNT       | Control Parameter Mode  |                                               |               |
| 14 | D         | Derivative time setting | Setting Range: 0–3600<br>Setting Unit: Second | 0             |

Sets the derivative time.

Derivative will not be performed if 0 second is set.

In case of heating and cooling controls, both heating and cooling controls use this setting. (Setting cannot be performed individually)

Derivative operation is an operation performed to quickly normalize the state of control against a sudden disturbance by providing a large amount of manipulated variable.

It provides an output with the size that is proportional to the time derivative value of the measurement value. Since proportional operation and reset operation are operations that will correct the result of control, they are not capable of responding timely to a sudden temperature change (such as a disturbance). Derivative action will be used to cover that disadvantage.

It is a numerical value that sets the intensity of the derivative action. It shall be set in second. The longer the time, the more intense the derivative operation becomes (because the interval to get the difference gets wider).
Proportional cycle setting for OUT1

|    | Character   | Name                                                       | Description                                  | Initial Value             |
|----|-------------|------------------------------------------------------------|----------------------------------------------|---------------------------|
| 1  | SET3<br>CNT | Setting Mode Selection<br>Screen<br>Control Parameter Mode | Settings about Control                       |                           |
| 15 | T1          | Proportional cycle setting for OUT1                        | Setting Range: 1–120<br>Setting Unit: Second | <b>20</b> 1<br><b>1</b> 2 |

1: A default value of which the type of Output 1 is R (Relay Contact Output).

2: A default value of which the type of Output 1 is P (Voltage Output for SSR Drive).

Sets the proportional cycle of output 1.

Since the output of relay contact point and voltage for SSR drive only have a state of either ON or OFF, proportional operation cannot be performed. To make the proportional operation work in such a state, the concept is called "Time Proportional Operation."

In a time proportional control, the method of turning ON for a fixed period of time and turning OFF for the rest of the time will be repeated in accordance with the designated proportional cycle (time cycle).

Example: If proportional cycle is 20 seconds and manipulated variable (MV) is 40%

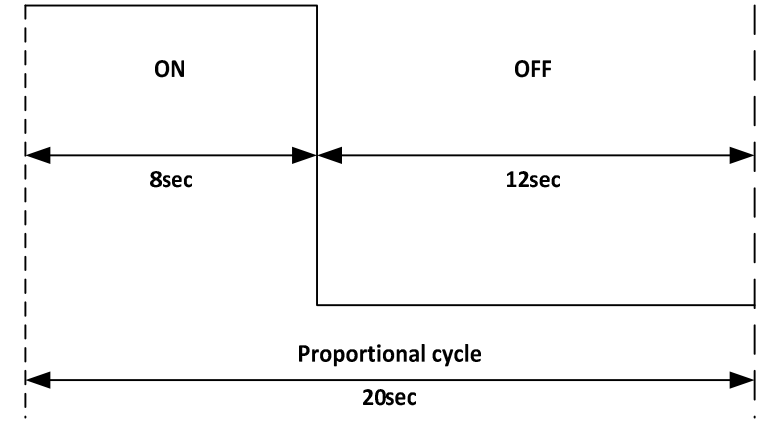

Setting of Anti-reset Windup

|    | Character | Name                            | Description                                 | Initial Value |
|----|-----------|---------------------------------|---------------------------------------------|---------------|
| 1  | SET3      | Setting Mode Selection          | Settings about Control                      |               |
|    | CNT       | Control Parameter Mode          |                                             |               |
| 16 | ARW       | Setting of Anti-reset<br>Windup | Setting Range: 0.0–110.0<br>Setting Unit: % | 1100          |

Sets the maximum value of the calculated reset manipulated variable. [Sample Setting]

If ARW is set to 50%, the manipulated variable to be accumulated in the reset operation will reach up to 50%.

Anti-reset windup is an operation to suppress the excessive resetting in the reset operation. If the reset operation is included in the control, it will be used to limit the influence of reset operation so that an overshoot can be prevented.

Note: Reset action loses its effect if ARW is set to 0%.

#### Operating amout limiter upper limit for OUT1

|    | Character   | Name                                                       | Description                                          | Initial Value |
|----|-------------|------------------------------------------------------------|------------------------------------------------------|---------------|
| 1  | SET3<br>CNT | Setting Mode Selection<br>Screen<br>Control Parameter Mode | Settings about Control                               |               |
| 17 | MLH1        | Operating amout limiter upper limit for OUT1               | Setting Range: <b>MLL1</b> –100.0<br>Setting Unit: % | 1000          |

It provides a maximum limit for the manipulated variable that was calculated.

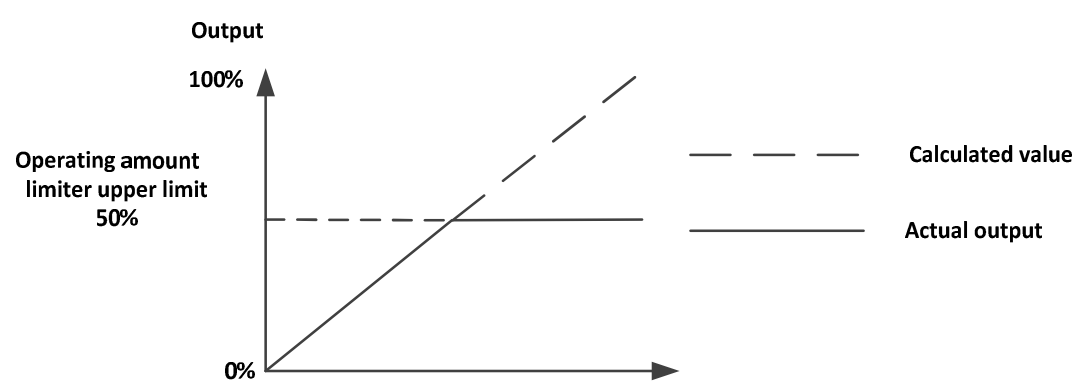

Operating amout limiter lower limit for OUT1

|    | Character | Name                                            | Description                                        | Initial Value |
|----|-----------|-------------------------------------------------|----------------------------------------------------|---------------|
| 1  | SET3      | Setting Mode Selection                          | Settings about Control                             |               |
|    | CNT       | Screen<br>Control Parameter Mode                |                                                    |               |
| 18 | MLL1      | Operating amout limiter<br>lower limit for OUT1 | Setting Range: 0.0– <b>MLH1</b><br>Setting Unit: % | 00            |

It provides a minimum limit for the manipulated variable that was calculated.

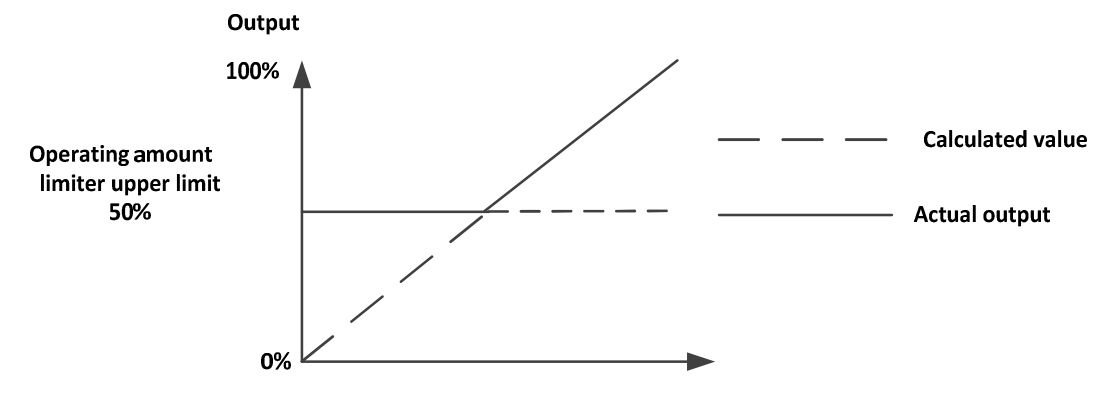

#### Sensitivity setting for OUT1

|    | Character   | Name                                                       | Description                                                 | Initial Value |
|----|-------------|------------------------------------------------------------|-------------------------------------------------------------|---------------|
| 1  | SET3<br>CNT | Setting Mode Selection<br>Screen<br>Control Parameter Mode | Settings about Control                                      |               |
| 19 | C1          | Sensitivity setting for OUT1                               | Setting Range: 0–999 or 0.0–999.9<br>Setting Unit: °C or °F | 1             |

Sets the sensitivity (hysteresis) of the ON/OFF action of output 1. In case of the heating control, the sensitivity will be placed below SV.

OFF point position setting for OUT1

|    | Character | Name                                | Description                                                       | Initial Value |
|----|-----------|-------------------------------------|-------------------------------------------------------------------|---------------|
| 1  | SET3      | Setting Mode Selection              | Settings about Control                                            |               |
|    | CNT       | Control Parameter Mode              |                                                                   |               |
| 20 | CP1       | OFF point position setting for OUT1 | Setting Range: -199–999 or -199.9–999.9<br>Setting Unit: °C or °F | 0             |

Moves the OFF point of the sensitivity of output 1. The entire range of sensitivity will be moved. Sets the position of OFF point (offset for SV) for the ON/OFF operation of reverse action.

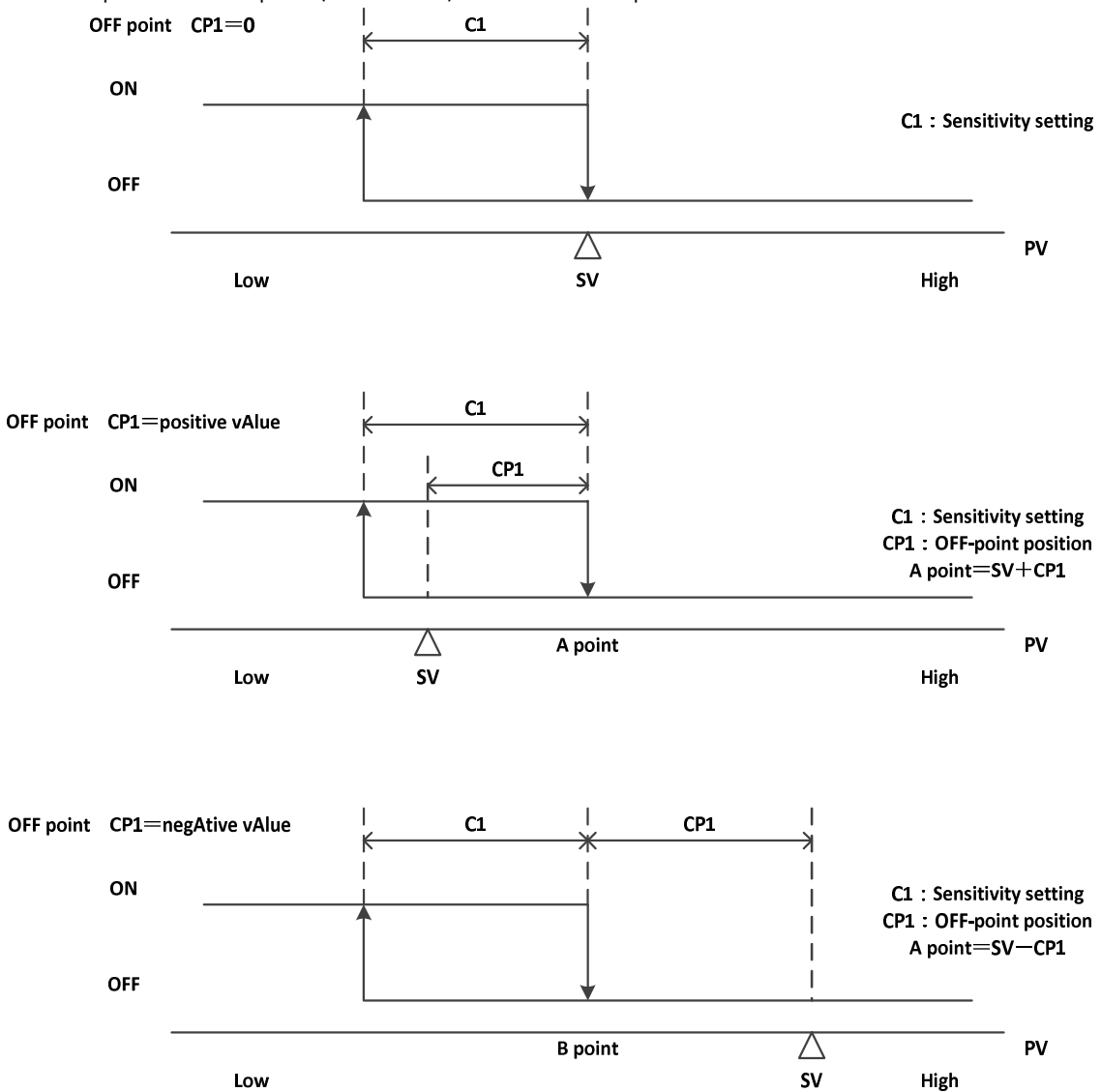

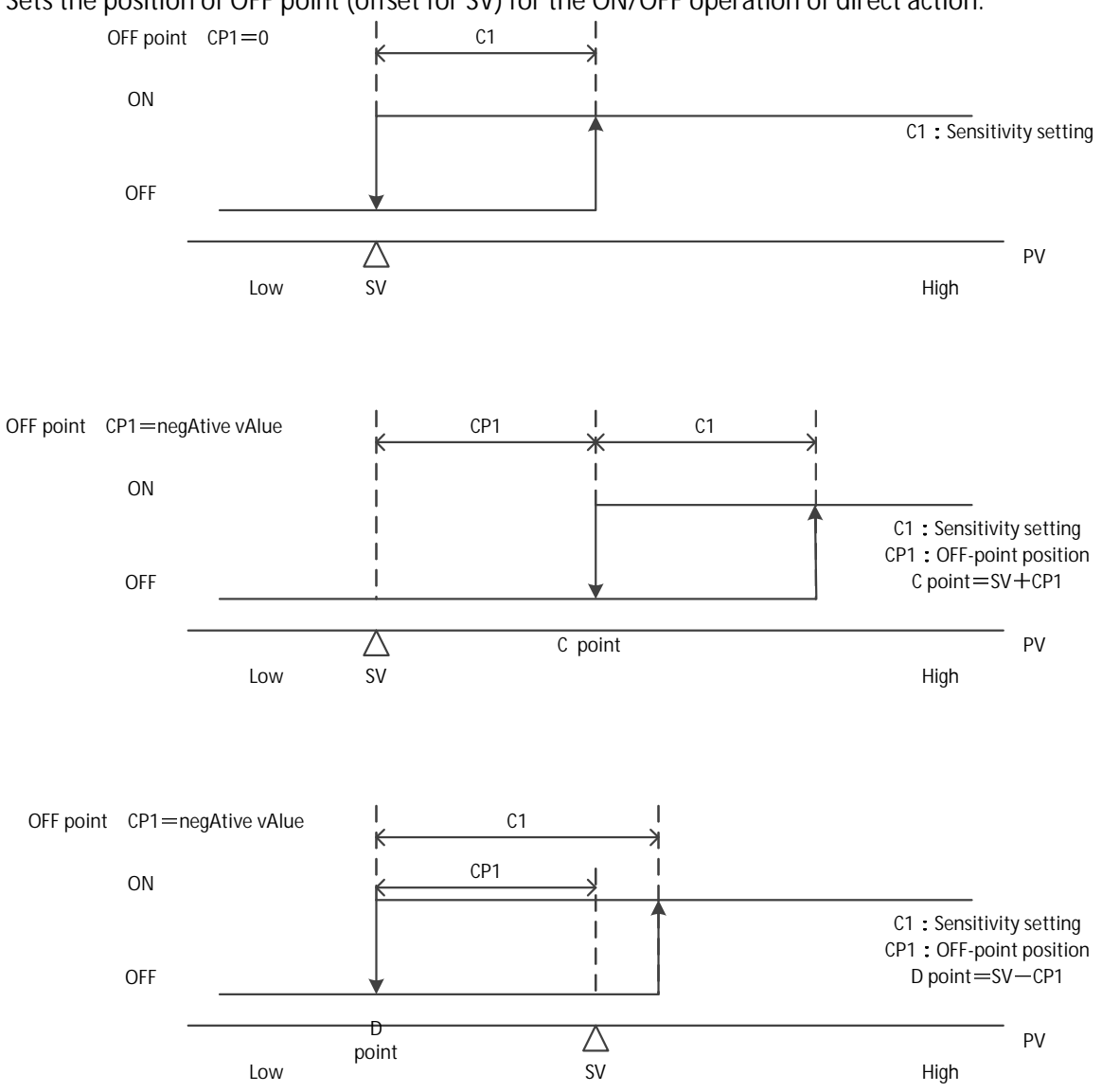

Sets the position of OFF point (offset for SV) for the ON/OFF operation of direct action.

| C 111 C 11     |               |                 |                 |
|----------------|---------------|-----------------|-----------------|
| Soffing of the | I OOD ADDORM3 | hity ludament   | LIMA OF CULTOUT |
|                |               | inty juuqinoint |                 |
|                |               | J J             |                 |

|    | Character   | Name                                                       | Description                                                                                                 | Initial Value |
|----|-------------|------------------------------------------------------------|----------------------------------------------------------------------------------------------------|---------------|
| 1  | SET3<br>CNT | Setting Mode Selection<br>Screen<br>Control Parameter Mode | Settings about Control                                                                                      |               |
| 21 | LOP1        | Setting of Output 1 Loop<br>Abnormality<br>Judgment Time   | Setting Range: 0–9999<br>Setting Unit: Second<br>Setting "0" will turn the judgment on loop abnormality OFF | 0             |

A function that detects the abnormality in the control loop.

• It detects "PV Variation" per "LoP1" time.

It detects "Loop Abnormality" if the value is less than "PS1."

Setting of the Loop Abnormality PV Variation of Output 1

|    | Character   | Name                                                       | Description                                                                                                    | Initial Value |
|----|-------------|------------------------------------------------------------|----------------------------------------------------------------------------------------------------|---------------|
| 1  | SET3<br>CNT | Setting Mode Selection<br>Screen<br>Control Parameter Mode | Settings about Control                                                                                                    |               |
| 22 | PS1         | Setting of Output 1 Loop<br>Abnormality<br>PV Variation    | Setting Range: 0–999 or 0.0–999.9<br>Setting Unit: °C or °F<br>Setting "0" will turn the judgment on loop abnormality PV<br>variation OFF | 0             |

A function that detects the abnormality in the control loop.

If tS1 satisfies the threshold value, the judgment on the following loop disconnection takes place:

• It detects "PV Variation" per "LoP1" time.

· It detects "Loop Abnormality" if the value is less than "PS1."

• If PS1 = 0, only the judgment on time by LoP1 will be performed. If the time duration in which tS1 satisfies the threshold exceeds LoP1, then it detects "Loop Abnormality."

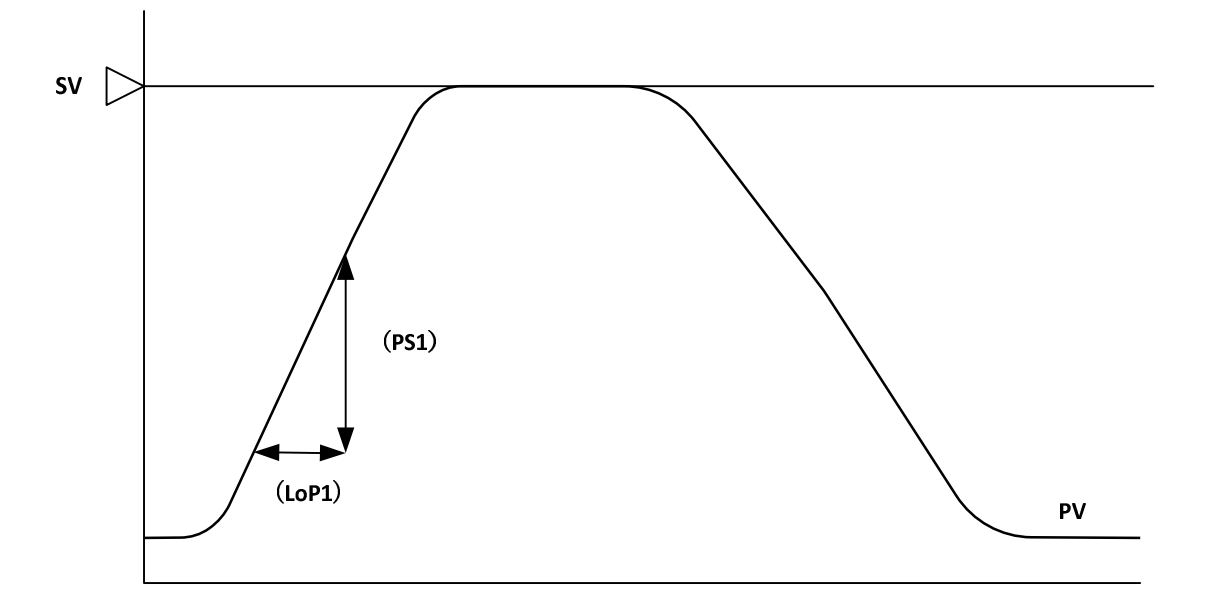

| Cotting of  | thalaan Ahr | ormality DV                            | Thrachalda     | $f \cap (1 + m) + 1$ |
|-------------|-------------|----------------------------------------|----------------|----------------------|
| Serring of  | πέτου Αυτ   | O(O(O(O(O(O(O(O(O(O(O(O(O(O(O(O(O(O(O( | πητέςποια ο    |                      |
| oottinig of |             |                                        | 1111 0011010 0 | i output i           |

|    | Character   | Name                                                       | Description                                                                                                    | Initial Value |
|----|-------------|------------------------------------------------------------|----------------------------------------------------------------------------------------------------|---------------|
| 1  | SET3<br>CNT | Setting Mode Selection<br>Screen<br>Control Parameter Mode | Settings about Control                                                                                                    |               |
| 23 | TS1         | Setting of Output 1 Loop<br>Abnormality<br>PV Threshold    | Setting Range: 0–999 or 0.0–999.9<br>Setting Unit: °C or °F<br>Setting "0" will turn the judgment on loop abnormality PV<br>threshold OFF | 0             |

A function that detects the abnormality in the control loop.

If PV is within the range between SV setting value and tS1, the judgment on the loop disconnection takes place. Actual judgment shall be made through PS1 and LoP1.

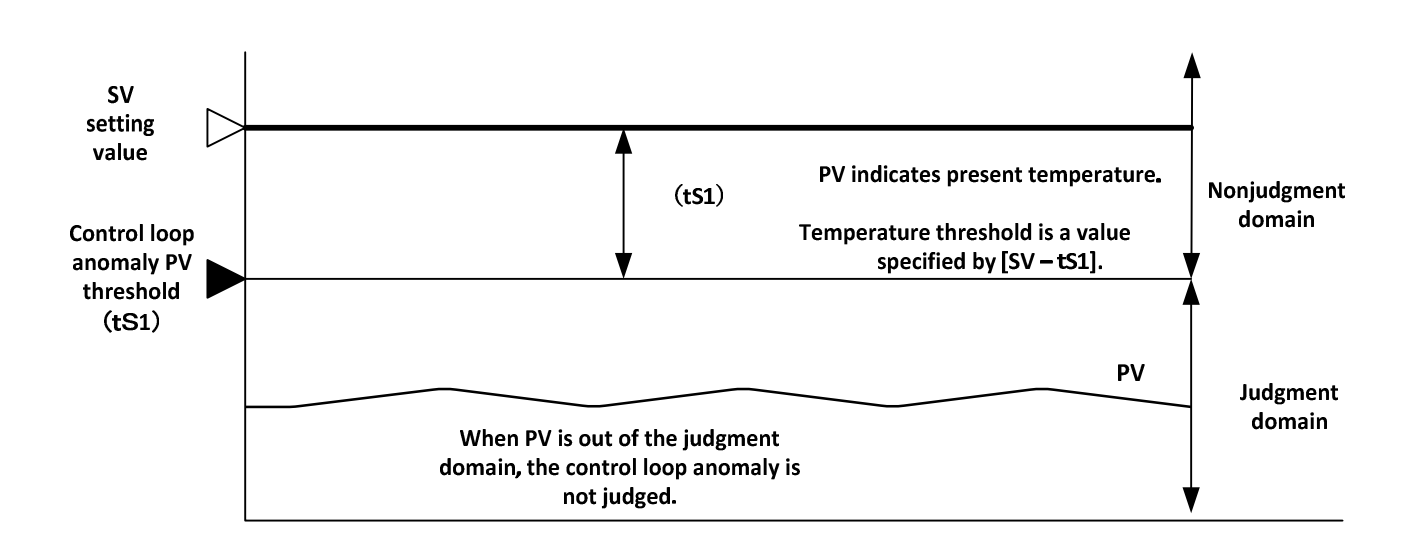

|    | Character   | Name                                                       | Description                                 | Initial Value |
|----|-------------|------------------------------------------------------------|---------------------------------------------|---------------|
| 1  | SET3<br>CNT | Setting Mode Selection<br>Screen<br>Control Parameter Mode | Settings about Control                      |               |
| 24 | FDT1        | Protection OFF timer time setting for OUT1                 | Setting Range: 0–99<br>Setting Unit: Minute | 0             |
| 25 | NDT1        | Protection ON timer time setting for OUT1                  | Setting Range: 0–99<br>Setting Unit: Minute | 0             |

Protection OFF timer time setting for OUT1/Protection ON timer time setting for OUT1

Sets the shortest retaining time of ON or OFF during ON/OFF control. The time that was set after the switching of output retains the state of the output.

Example: Action of which Output 1 Protection OFF Timer (Fdt1) was set

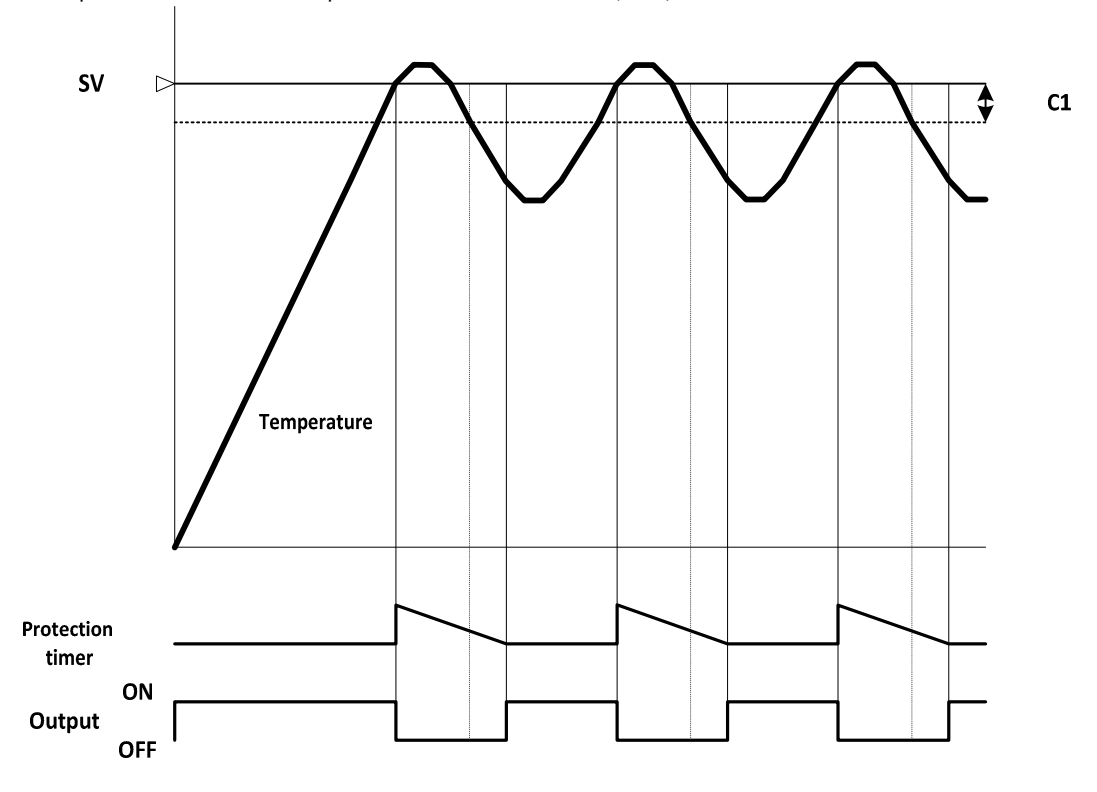

Setting of the Loop Abnormality PV Threshold of Output 1

|    | Character   | Name                                                       | Description                                            | Initial Value |
|----|-------------|------------------------------------------------------------|--------------------------------------------------------|---------------|
| 1  | SET3<br>CNT | Setting Mode Selection<br>Screen<br>Control Parameter Mode | Settings about Control                                 |               |
| 26 | MV2         | Manipulated Variable of<br>Output 1                        | Display Range: 0.0%–100.0%<br>Setting Range: MLL2-MLH2 | 00            |

It shall be used to monitor the manipulated variable of Output 2 and to set the manipulated variable during manual control. The screen displays the manipulated variable of Output 2.

Setting of manipulated variable is not allowed at normal control.

Setting of manipulated variable is allowed only when the control mode is set to manual control.

#### Proportional band setting for OUT2

|    | Character   | Name                                                       | Description                                                                             | Initial Value |
|----|-------------|------------------------------------------------------------|-----------------------------------------------------------------------------------------|---------------|
| 1  | SET3<br>CNT | Setting Mode Selection<br>Screen<br>Control Parameter Mode | Settings about Control                                                                  |               |
| 27 | P2          | Proportional band setting for OUT2                         | Setting Range: 0.10–10.00<br>Setting Unit: Magnification for Output 1 proportional band | 100           |

Sets the proportional band for Output 2.

Proportional band of Output 2 shall be set with the magnification ratio of x0.1–x10 against the proportional band of Output 1.

Proportional band of Output 2 will always be set to the opposite side of SV from the proportional band of Output 1.

#### [Sample Setting]

If the proportional band of Output 2 (P2) is set to 2.00, then the proportional band of P2 becomes two times larger than the proportional band of Output 1 (P1).

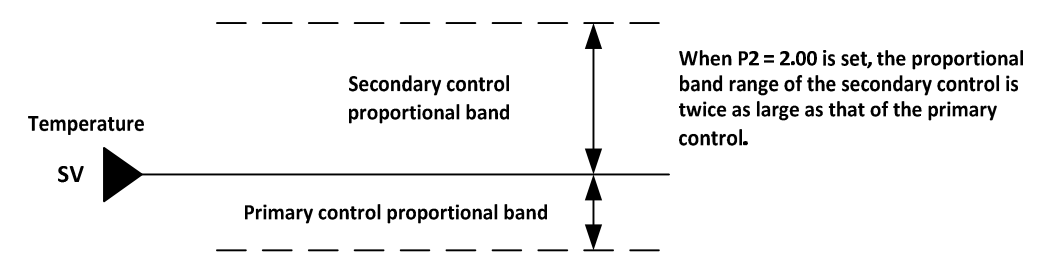

Proportional cycle setting for OUT2

|    | Character | Name                                | Description                                  | Initial Value |
|----|-----------|-------------------------------------|----------------------------------------------|---------------|
| 1  | SET3      | Setting Mode Selection              | Settings about Control                       |               |
|    | CNT       | Control Parameter Mode              |                                              |               |
| 28 | T2        | Proportional cycle setting for OUT2 | Setting Range: 1–120<br>Setting Unit: Second | 20            |

Sets the proportional cycle of output 2.

Since the output of relay contact point and voltage for SSR drive only have a state of either ON or OFF, proportional operation cannot be performed. To make the proportional operation work in such a state, the concept is called "Time Proportional Operation."

In a time proportional control, the method of turning ON for a fixed period of time and turning OFF for the rest of the time will be repeated in accordance with the designated proportional cycle (time cycle).

Example: If proportional cycle is 20 seconds and manipulated variable (MV) is 40%

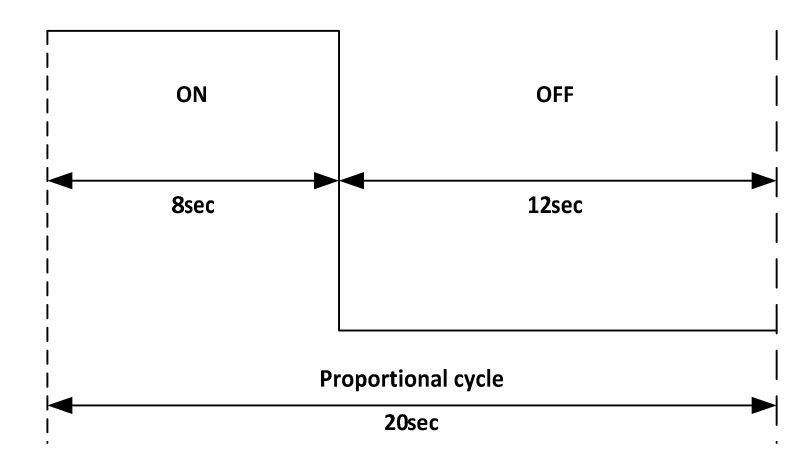

#### Operating amout limiter upper limit for OUT2

|    | Character   | Name                                                       | Description                                  | Initial Value |
|----|-------------|------------------------------------------------------------|----------------------------------------------|---------------|
| 1  | SET3<br>CNT | Setting Mode Selection<br>Screen<br>Control Parameter Mode | Settings about Control                       |               |
| 29 | MLH2        | Operating amout limiter upper limit for OUT2               | Setting Range: MLL2-100.0<br>Setting Unit: % | 1000          |

It provides a maximum limit for the manipulated variable that was calculated.

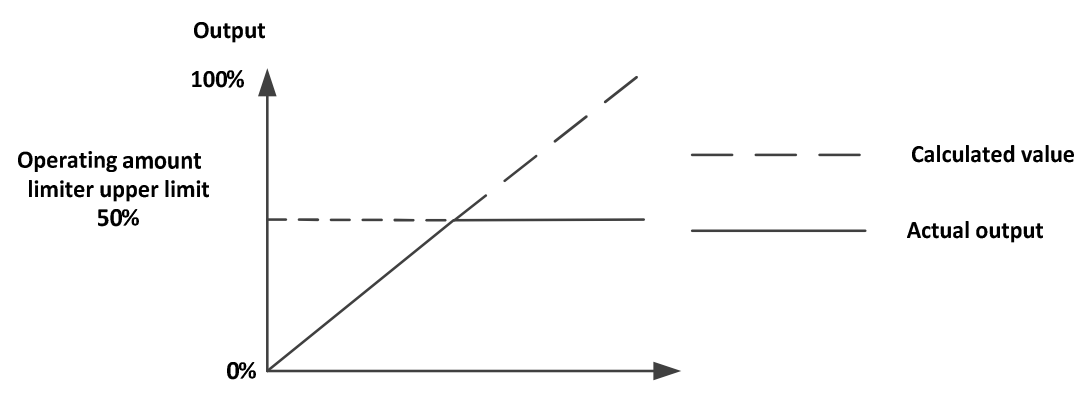

Operating amout limiter lower limit for OUT2

|    | Character   | Name                                                       | Description                                        | Initial Value |
|----|-------------|------------------------------------------------------------|----------------------------------------------------|---------------|
| 1  | SET3<br>CNT | Setting Mode Selection<br>Screen<br>Control Parameter Mode | Settings about Control                             |               |
| 30 | MLL2        | Operating amout limiter<br>lower limit for OUT2            | Setting Range: 0.0- <b>MLH2</b><br>Setting Unit: % | 00            |

It provides a minimum limit for the manipulated variable that was calculated.

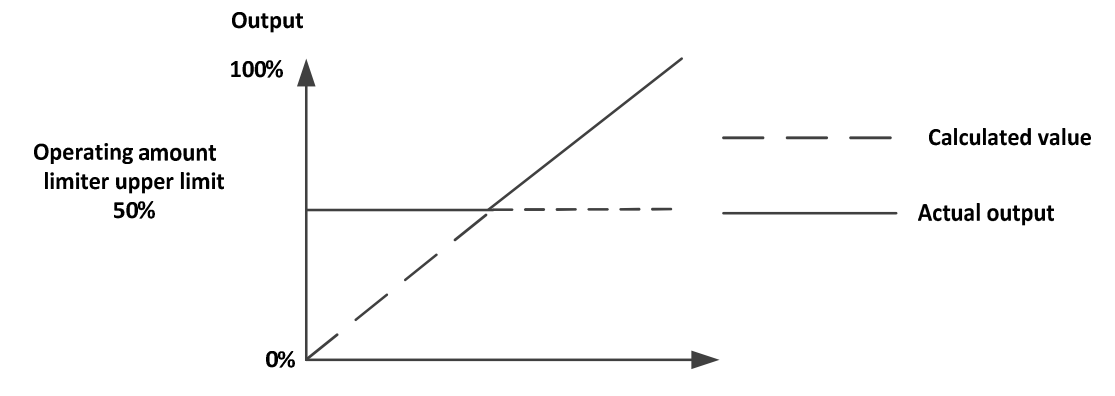

## Setting of the Sensitivity of Output 2

|    | Character   | Name                                                       | Description                                                 | Initial Value |
|----|-------------|------------------------------------------------------------|-------------------------------------------------------------|---------------|
| 1  | SET3<br>CNT | Setting Mode Selection<br>Screen<br>Control Parameter Mode | Settings about Control                                      |               |
| 31 | C2          | Setting of the Sensitivity of Output 2                     | Setting Range: 0–999 or 0.0–999.9<br>Setting Unit: °C or °F | 1             |

Sets the sensitivity of output 2.

Sets the sensitivity (hysteresis) of ON/OFF action. In case of the cooling control, the sensitivity will be placed on top of SV.

OFF point position setting for OUT2

|    | Character   | Name                                                       | Description                                                       | Initial Value |
|----|-------------|------------------------------------------------------------|-------------------------------------------------------------------|---------------|
| 1  | SET3<br>CNT | Setting Mode Selection<br>Screen<br>Control Parameter Mode | Settings about Control                                            |               |
| 32 | CP2         | OFF point position setting for OUT2                        | Setting Range: -199–999 or -199.9–999.9<br>Setting Unit: °C or °F | 0             |

Moves the OFF point of the sensitivity of output 2. The entire range of sensitivity will be moved. Shifts the OFF point of Output 2 sensitivity. The entire range of sensitivity will be shifted.

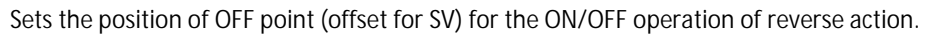

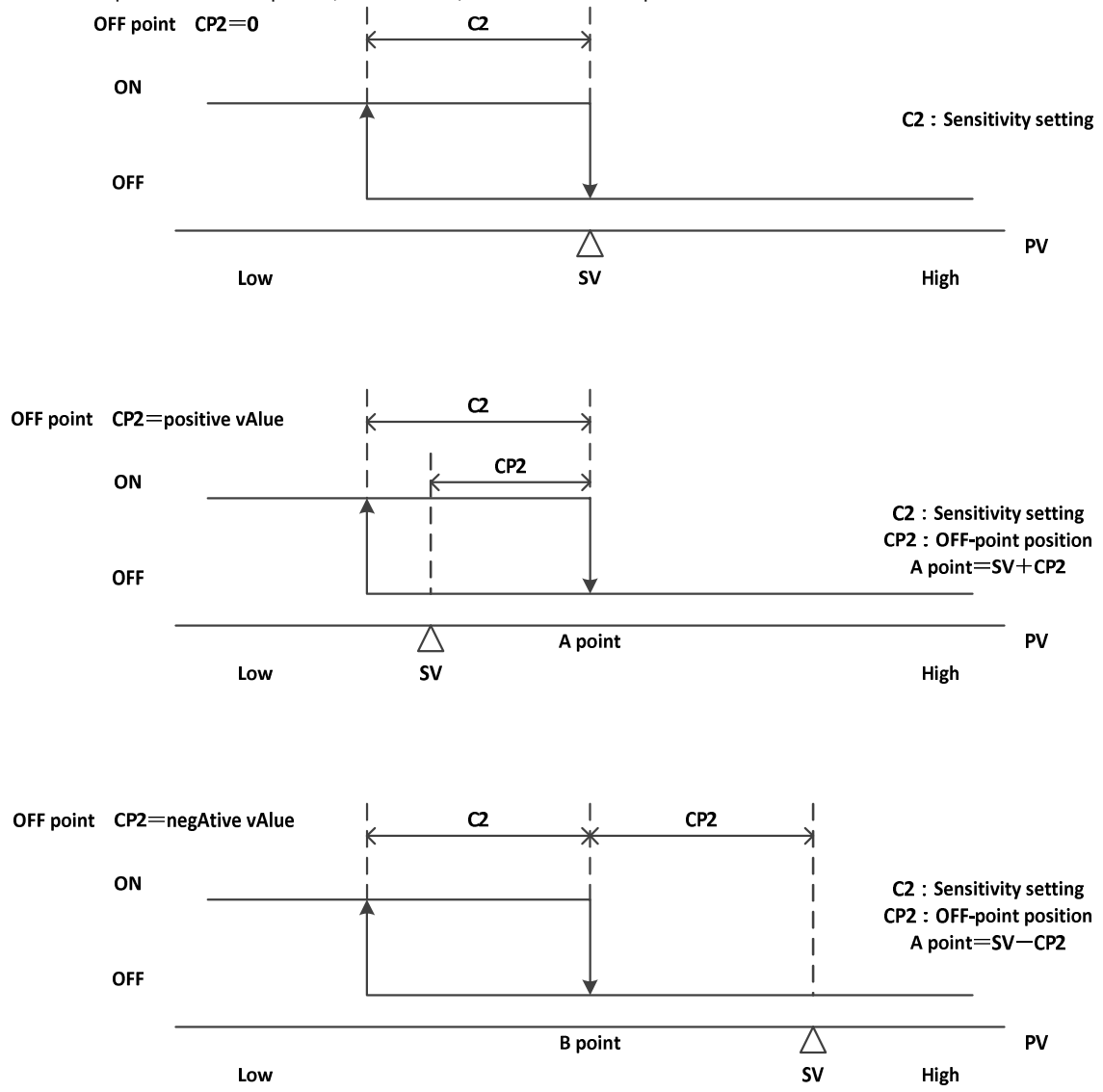

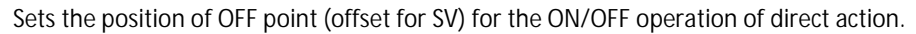

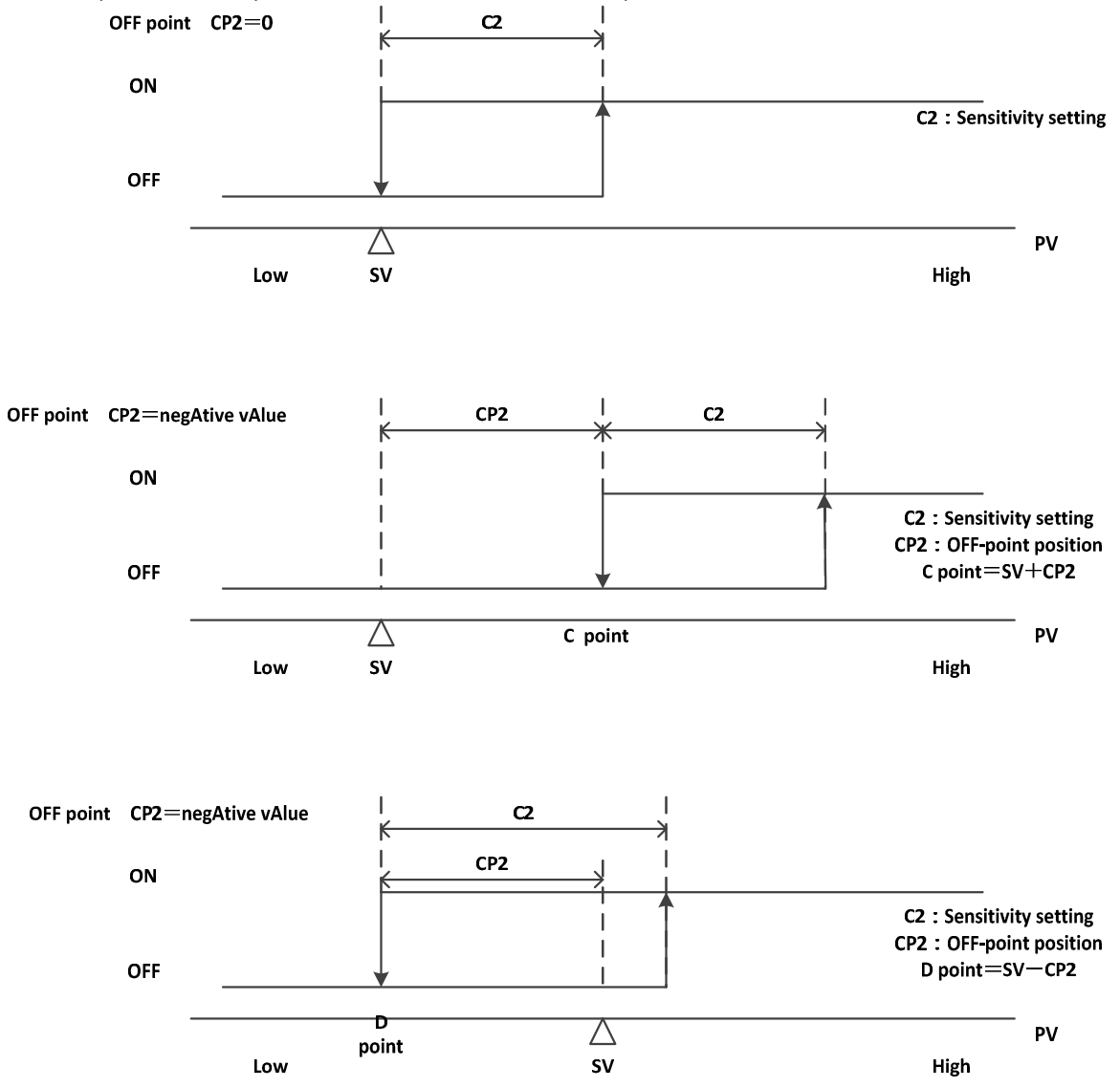

Setting of the Loop Abnormality Judgment Time of Output 2

|    | Character   | Name                                                       | Description                                                                                                 | Initial Value |
|----|-------------|------------------------------------------------------------|----------------------------------------------------------------------------------------------------|---------------|
| 1  | SET3<br>CNT | Setting Mode Selection<br>Screen<br>Control Parameter Mode | Settings about Control                                                                                      |               |
| 33 | LOP2        | Setting of Output 2 Loop<br>Abnormality<br>Judgment Time   | Setting Range: 0–9999<br>Setting Unit: Second<br>Setting "0" will turn the judgment on loop abnormality OFF | 0             |

A function that detects the abnormality in Output 2 loop.

• It detects "PV Variation" per "LoP2" time.

It detects "Loop Abnormality" if the value is less than "PS2."

#### Setting of the Loop Abnormality PV Variation of Output 2

|    | Character   | Name                                                       | Description                                                                                                    | Initial Value |
|----|-------------|------------------------------------------------------------|----------------------------------------------------------------------------------------------------|---------------|
| 1  | SET3<br>CNT | Setting Mode Selection<br>Screen<br>Control Parameter Mode | Settings about Control                                                                                                    |               |
| 34 | PS2         | Setting of Output 2 Loop<br>Abnormality<br>PV Variation    | Setting Range: 0-999 or 0.0-999.9<br>Setting Unit: °C or °F<br>Setting "0" will turn the judgment on loop abnormality PV<br>variation OFF | 0             |

A function that detects the abnormality in the control loop.

If tS2 satisfies the threshold value, the judgment on the following loop disconnection takes place:

• It detects "PV Variation" per "LoP2" time.

· It detects "Loop Abnormality" if the value is less than "PS2."

• If PS2 = 0, only the judgment on time by LoP2 will be performed. If the time duration in which tS2 satisfies the threshold exceeds LoP2, then it detects "Loop Abnormality."

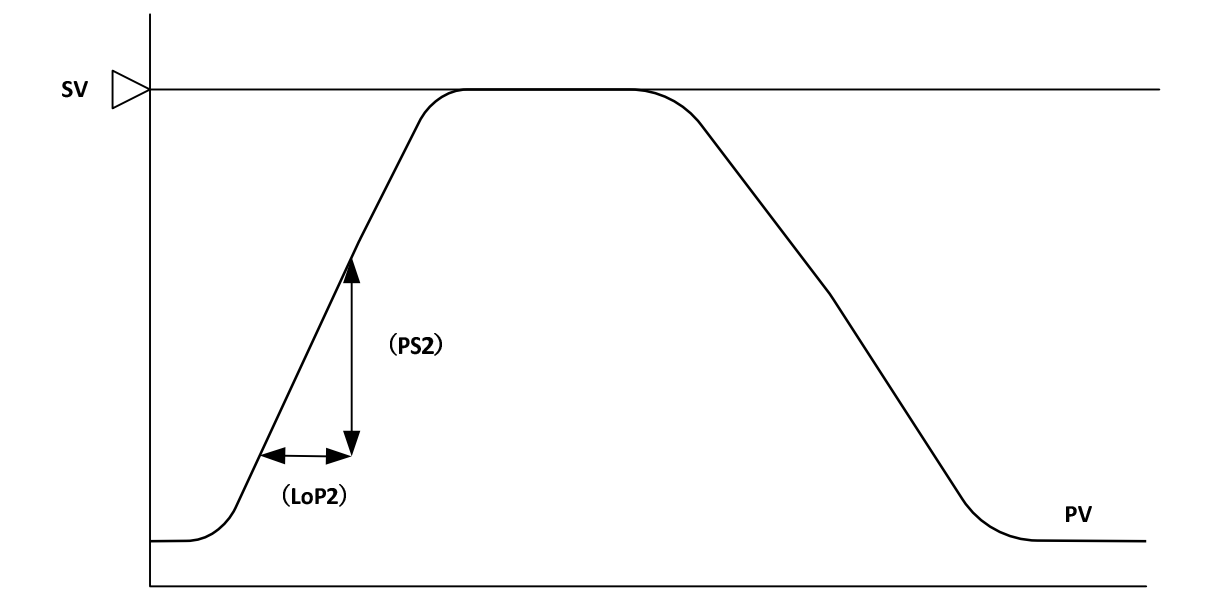

#### Setting of the Loop Abnormality PV Variation of Output 2

|    | Character   | Name                                                       | Description                                                                                                    | Initial Value |
|----|-------------|------------------------------------------------------------|----------------------------------------------------------------------------------------------------|---------------|
| 1  | SET3<br>CNT | Setting Mode Selection<br>Screen<br>Control Parameter Mode | Settings about Control                                                                                                    |               |
| 35 | TS2         | Setting of Output 2 Loop<br>Abnormality<br>PV Threshold    | Setting Range: 0-999 or 0.0-999.9<br>Setting Unit: °C or °F<br>Setting "O" will turn the judgment on loop abnormality PV<br>threshold OFF | 0             |

A function that detects the abnormality in the control loop.

If PV is within the range between SV setting value and tS2, the judgment on the loop disconnection takes place. Actual judgment shall be made through PS2 and LoP2.

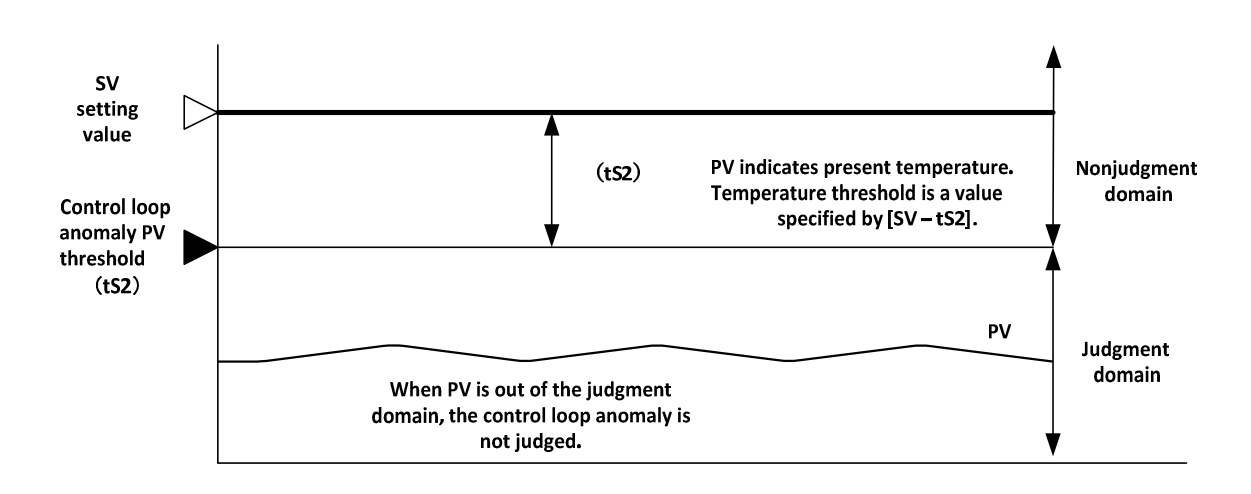

|    | Character   | Name                                                       | Description                                 | Initial Value |
|----|-------------|------------------------------------------------------------|---------------------------------------------|---------------|
| 1  | SET3<br>CNT | Setting Mode Selection<br>Screen<br>Control Parameter Mode | Settings about Control                      |               |
| 36 | FDT2        | Protection OFF timer time setting for OUT2                 | Setting Range: 0-99<br>Setting Unit: Minute | 0             |
| 37 | NDT2        | Protection ON timer time setting for OUT2                  | Setting Range: 0-99<br>Setting Unit: Minute | 0             |

Setting of the Loop Abnormality PV Variation of Output 2

Sets the shortest retaining time of ON or OFF during ON/OFF control. The time that was set after the switching of output retains the state of the output.

Example: Action of which Output 2 Protection OFF Timer (Fdt2) was set

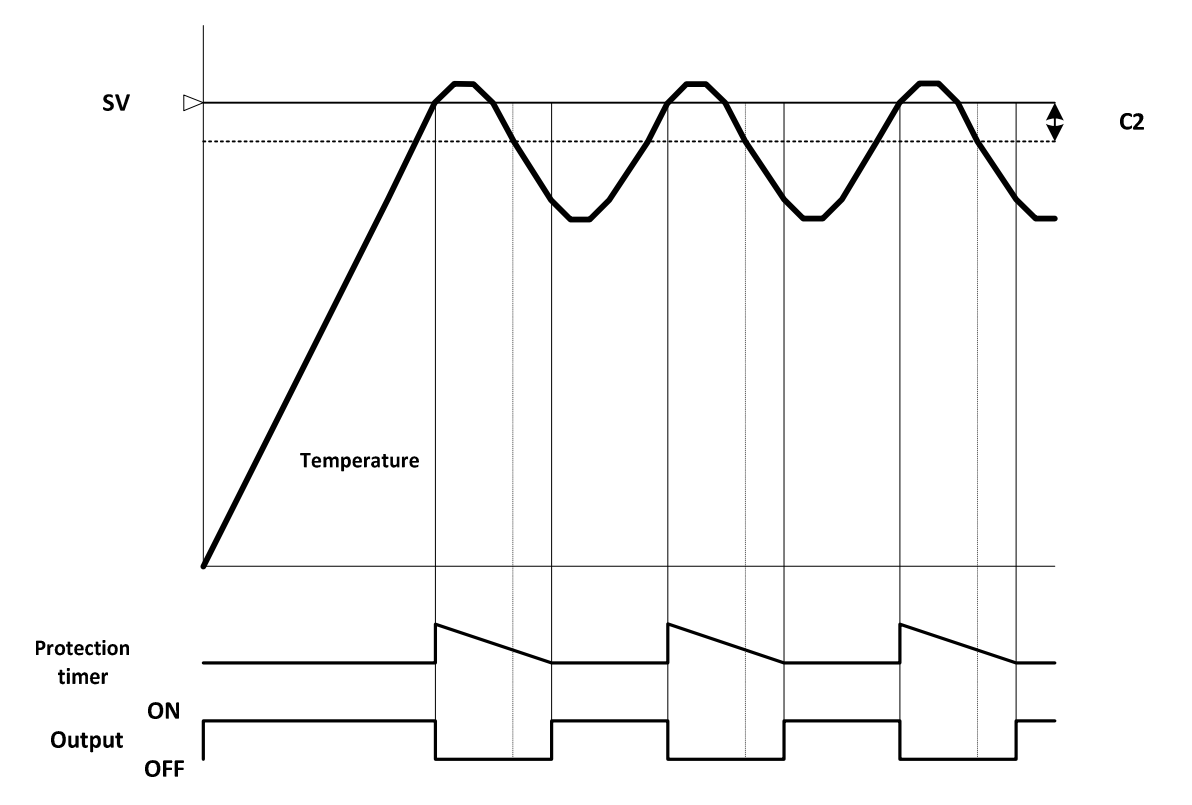

Enable/Disable Balance-less Bump-less Function

|    | Character   | Name                                                       | Description                                                                   | Initial Value |
|----|-------------|------------------------------------------------------------|-------------------------------------------------------------------------------|---------------|
| 1  | SET3<br>CNT | Setting Mode Selection<br>Screen<br>Control Parameter Mode | Settings about Control                                                        |               |
| 38 | BMP         | Balance-less Bump-less<br>Function<br>ON/OFF Setting       | 0Without balance-less bump-less function1With balance-less bump-less function | 1             |

If PID control is set, the balance-less bump-less function will be used to prevent the sudden change of the manipulated variable (control output) upon switching the control between auto and manual and to prevent damage to peripherals and bad effect on control system that may be caused by such a sudden change.

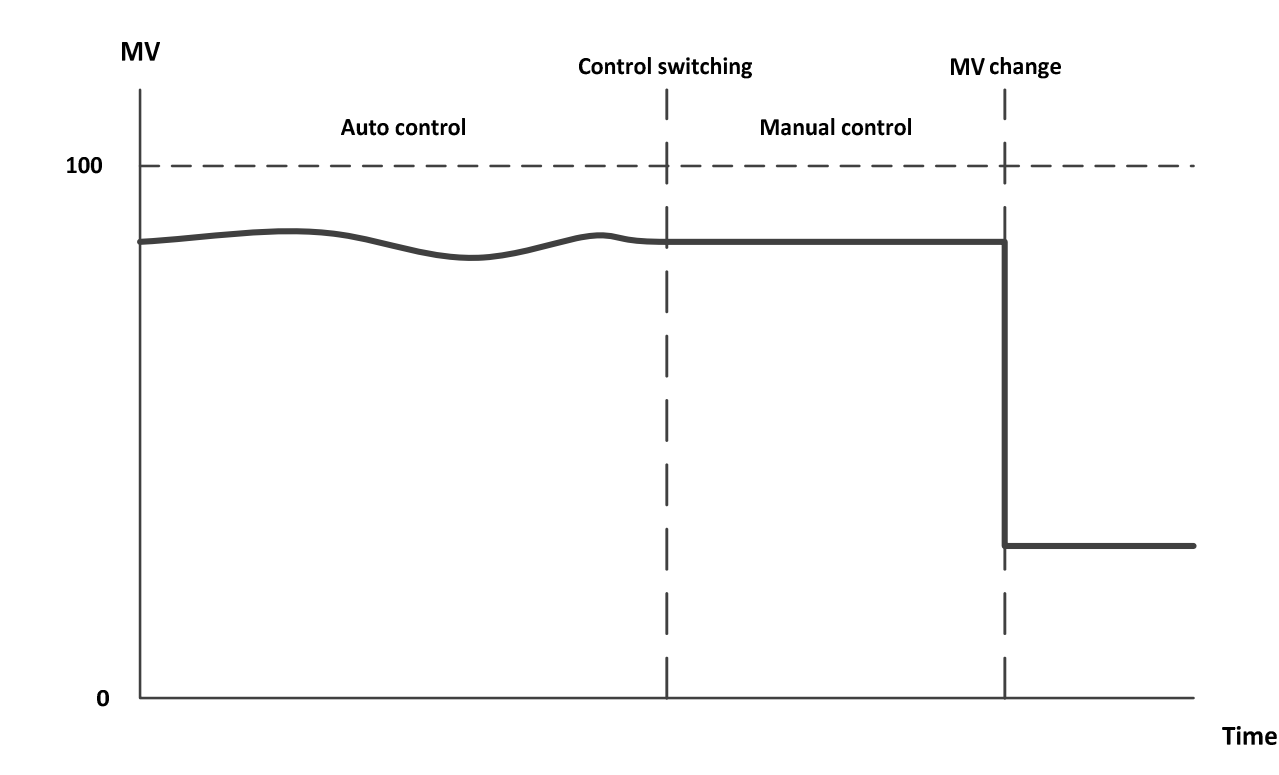

Manual reset setting

|    | Character   | Name                                                       | Description                                                                      | Initial Value |
|----|-------------|------------------------------------------------------------|----------------------------------------------------------------------------------|---------------|
| 1  | SET3<br>CNT | Setting Mode Selection<br>Screen<br>Control Parameter Mode | Settings about Control                                                           |               |
| 39 | PBB         | Manual reset setting                                       | Setting Range: 0.0–100.0 or<br>-100.0–100.0 (heating/cooling)<br>Setting Unit: % | 00            |

Value of manual reset will be added to the manipulated variable.

It shall be set to cancel the offset that has occurred at the proportional control.

Reference of Setting: Set the manipulated variable, which is in a steady state at the proportional control, to manual reset.

#### Dead band setting

|    | Character   | Name                                                       | Description                                                       | Initial Value |
|----|-------------|------------------------------------------------------------|-------------------------------------------------------------------|---------------|
| 1  | SET3<br>CNT | Setting Mode Selection<br>Screen<br>Control Parameter Mode | Settings about Control                                            |               |
| 40 | DB          | Dead band setting                                          | Setting Range: -100–100 or -100.0–100.0<br>Setting Unit: °C or °F | 0             |

It moves the proportional band (or sensitivity) of Output 2. If the value is positive, the distance between Output 1 and 2 gets wider.

· If the value of dead band is positive:

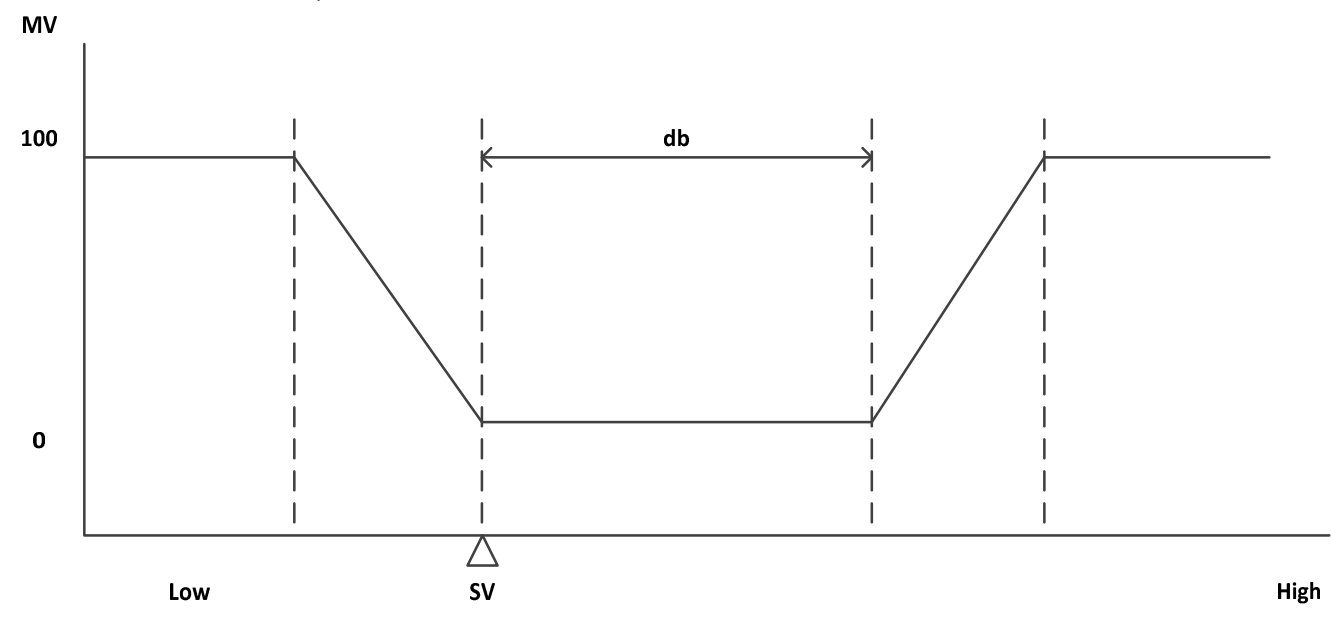

· If the value of dead band is negative:

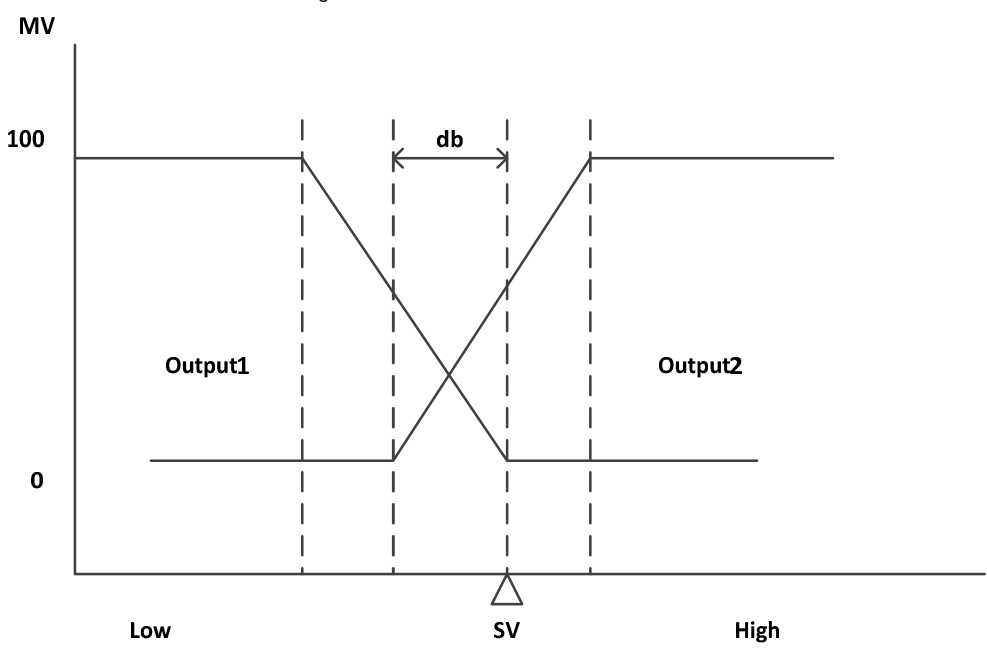

SV Ramp time setting

|    | Character   | Name                                                       | Description                                                                                               | Initial Value |
|----|-------------|------------------------------------------------------------|----------------------------------------------------------------------------------------------------|---------------|
| 1  | SET3<br>CNT | Setting Mode Selection<br>Screen<br>Control Parameter Mode | Settings about Control                                                                                    |               |
| 41 | RMP         | SV Ramp time setting                                       | Setting Range: 0.0–999.9<br>Setting Unit: °C/min. (or °F/min.)<br>Setting "0.0" will turn the SV ramp OFF | 00            |

Sets the transition of SV per minute upon changing SV.

Ramp control starts from the present PV.

<Activation Condition>

1) Upon turning the power ON

2) Upon switching from RDY to RUN

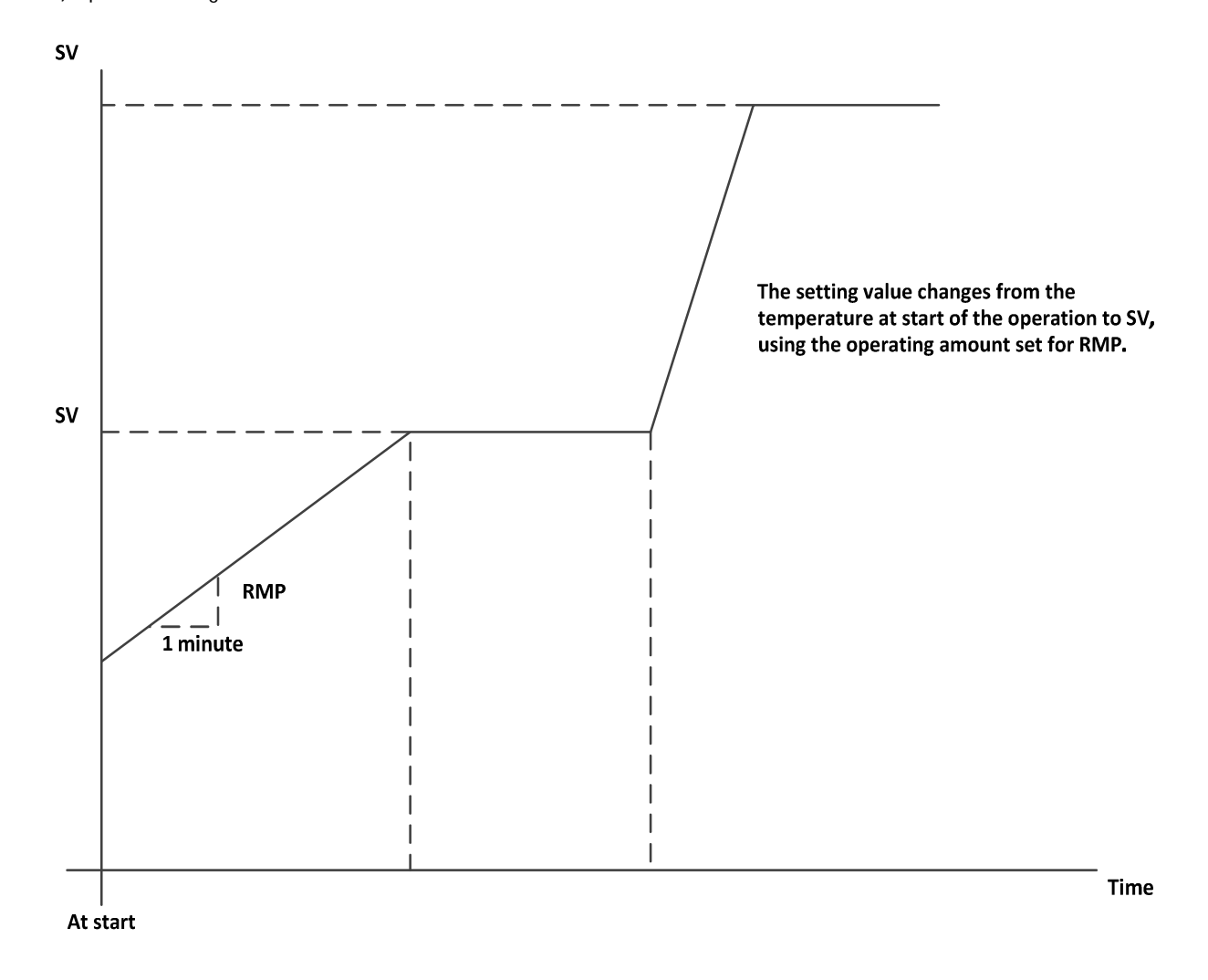

Note 1: Event Output during the Ramp

SV of maximum and minimum deviation, maximum deviation, minimum deviation, and deviation range = SV during the ramp.

Please note that SV is not a final target value.

Note 2: Ramp will not function if ramp setting is RMP = 0.0.

Control backup function setting

|    | Character | Name                            | Description                                                                                                  | Initial Value |
|----|-----------|---------------------------------|----------------------------------------------------------------------------------------------------|---------------|
| 1  | SET3      | Setting Mode Selection          | Settings about Control                                                                                       |               |
|    | CNT       | Control Parameter Mode          |                                                                                                    |               |
| 42 | PWZ       | Control backup function setting | Setting Range: 0.0–10.0<br>Setting Unit: °C or °F<br>Setting "0.0" will turn the control backup function OFF | 00            |

Improves the control until it stabilizes by memorizing the reset manipulated variable during the time when the control is in stable condition while performing PID control and reflects the memorized reset manipulated variable to the manipulated variable when the control has recovered from the brownout.

Condition of Memorization: When PV has continuously stayed within the range of SV±PWZ°C for 10 minutes during the control and if PV is still staying within the range of SV±PWZ°C, then memorize every 10 minutes.

# 6.4.7 Event Output Parameter Mode

Event 1 Function Setting 1/Event 2 Function Setting 1/Event 1 Maximum and Minimum Limits Setting/Event 2 Maximum and Minimum Limits Setting/Event 1 Sensitivity Setting/Event 2 Sensitivity Setting/Event 1 Delay Time Setting/Event 2 Delay Time Setting

|   | Character       | Name                             | Description                                                                      | Initial Value |
|---|-----------------|----------------------------------|----------------------------------------------------------------------------------|---------------|
| 1 | SET4            | Setting Mode Selection           | Sottings about Event 1 Output Eurotion                                           |               |
|   | AL1             | Event 1 Output                   | Settings about Event + Output + unction                                          |               |
|   |                 | Parameter Mode                   | Settings about Event 2 Output Function                                           |               |
|   | SET5            |                                  |                                                                                  |               |
|   |                 | Event 2 Output                   |                                                                                  |               |
|   | ALZ             | Set5 will not be displayed       |                                                                                  |               |
|   |                 | unless the control type is set   |                                                                                  |               |
| 2 | A1F1            | Event 1 Function Setting         | Event Function                                                                   | 000           |
|   | ∆2E1            | 1<br>Event 2 Eurotian Setting    | ** <b>0</b> No Function                                                          |               |
|   |                 | Event 2 Function Setting         | **1 Maximum and Minimum Deviation Event                                          |               |
|   |                 |                                  | **2 Maximum Deviation Event                                                      |               |
|   |                 |                                  | **3 Minimum Deviation Event                                                      |               |
|   |                 |                                  | ^^4 Deviation Range Event                                                        |               |
|   |                 |                                  | Viaximum and iviinimum Absolute Value Event     **6 Maximum Absolute Value Event |               |
|   |                 |                                  | **7 Minimum Absolute Value Event                                                 |               |
|   |                 |                                  | **8 Absolute Value Range Event                                                   |               |
|   |                 |                                  | Additional Function                                                              |               |
|   |                 |                                  | *0* None                                                                         |               |
|   |                 |                                  | *1* Keep                                                                         |               |
|   |                 |                                  | *2* Standby                                                                      |               |
|   |                 |                                  | * <b>3</b> * Delay                                                               |               |
|   |                 |                                  | *4* Keep+Standby                                                                 |               |
|   |                 |                                  | *5* Keep+Delay                                                                   |               |
|   |                 |                                  | *6* Standby+Delay                                                                |               |
|   |                 |                                  | *7* Keep+Standby+Delay                                                           |               |
|   |                 |                                  | Control Mode Interlock Function                                                  |               |
|   |                 |                                  | 0** All modes                                                                    |               |
|   |                 |                                  | 1** RUN/MAN mode only                                                            |               |
| _ |                 |                                  | 2** RUN mode only                                                                |               |
| 3 | A1H             | EV I alarm upper limit           | Setting Range: -1999–3276 or -199.9–999.9                                        | 0             |
|   | A2H             | EV2 alarm upper limit            | Setting Unit: °C or °F                                                           |               |
|   |                 | setting                          |                                                                                  |               |
| 4 | A1L             | EV1 alarm lower limit            | Setting Range: -1999–3276 or -199.9–999.9                                        | 0             |
|   | A 21            | setting                          |                                                                                  |               |
|   | <del>n</del> zl | Ev2 alarm lower limit setting    | Setting Unit: "C or "F                                                           |               |
| 5 | A1C             | EV1 alarm sensitivity            | Setting Range: 0–999 or 0.0–999.9                                                | 0             |
|   | 100             | setting                          | Setting Unit: °C or °F                                                           |               |
|   | AZU             | EV2 alarm sensitivity            |                                                                                  |               |
| 6 | A 4 T           | Setting<br>EV1 alarm delay timor | Setting Range: 0-0000                                                            |               |
| υ | A1 I            | setting                          | Setting Unit: Second                                                             | U             |
|   | A2T             | EV2 alarm delay timer            |                                                                                  |               |
|   |                 | setting                          |                                                                                  |               |

It configures Event (1, 2) Function Setting/Event (1, 2) Minimum and Maximum Limits Setting/Event (1, 2) Sensitivity Setting/Event (1, 2) Time Delay Setting.

Event (1, 2) Function Setting is a function that compares PV with event setting value and outputs a signal (ON/OFF) to Event Output 1 and 2 once the designated condition is satisfied.

It can start or stop event of PV and other systems.

This setting becomes available when event (1, 2) function is set.

#### · Event Function

It runs the event when PV of the input has moved inside the designated operating range of the event. Operating range will be set by event function setting, maximum and minimum limits of event, and event sensitivity.

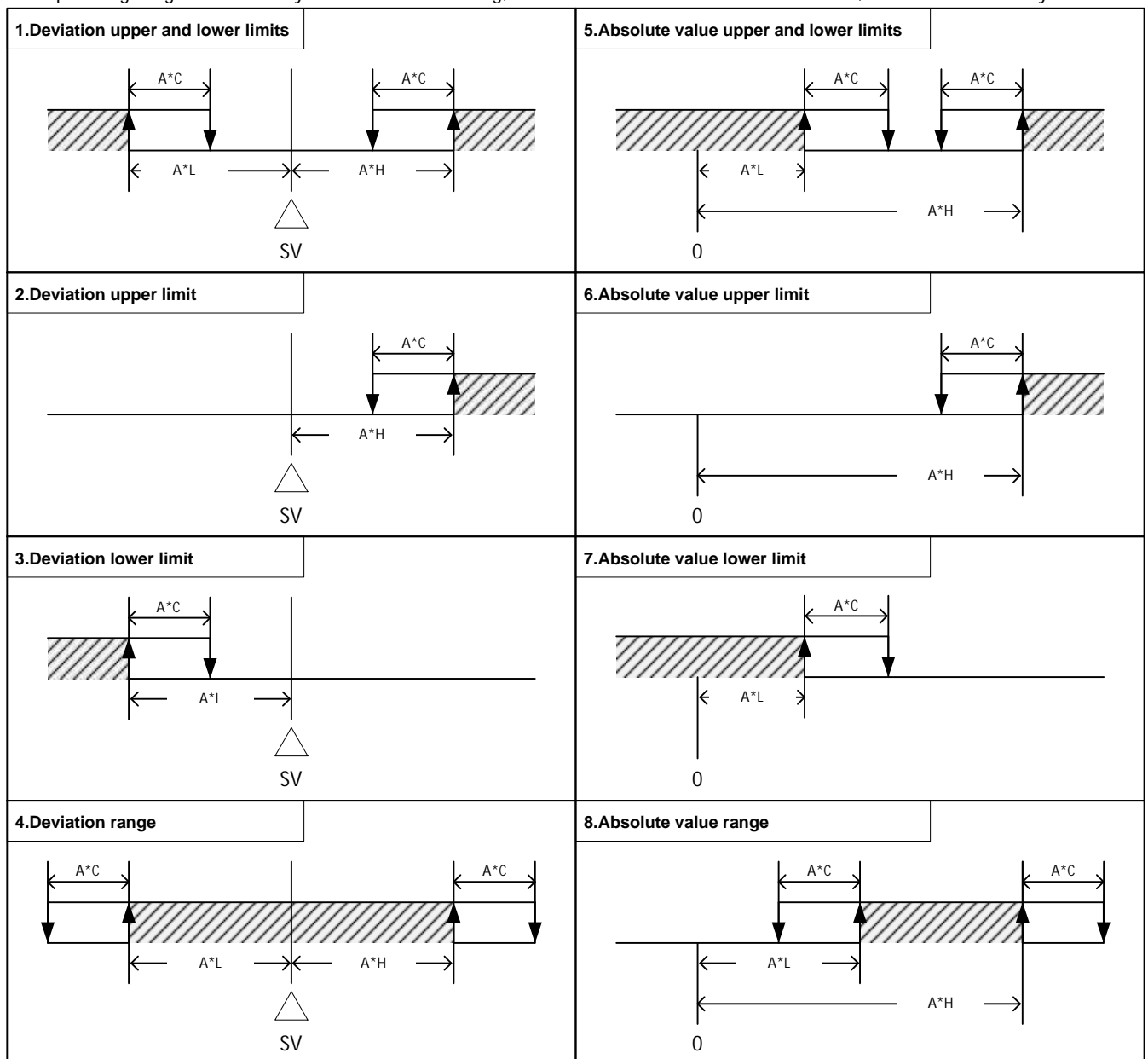

Shaded portion...Range of the occurrence of event

Additional Functions

Keep: A function that retains the started event even when PV has gone out of the range of the event operation.

Standby: A function that will hold the event from running (standby) when PV has entered within the event operating range for the first time.

Event will start running when it has gone out of the operating range and entered into the operating range for the second time.

Delay: A function that sets the time of delay of the event from the time it enters within its operating range up to the time it starts its operation.

This function can be used to hold the output of the event for a fixed period of time after it went inside its operating range.

· Control Mode Interlock Function

Interlock Function: It sets the control mode that will run the event function under the control mode interlock function. Combinations with the standby sequence are the following:

1) No Event occurred

Event will not occur even when RUN/READY is switched.

2) Standby mode

Event will not occur even when RUN/READY is switched.

3) Event will occur (after temporarily leaving from the standby mode)

If the mode is switched from RUN to READY, Event will be turned OFF and returns to 2) Standby mode

#### EV1 alarm function 2 setting/EV2 alarm function 2 setting

|   | Character    | Name                                                                                             | Description                                                                                                    | Initial Value |
|---|--------------|--------------------------------------------------------------------------------------------------|----------------------------------------------------------------------------------------------------|---------------|
| 1 | SET4<br>AL1  | Setting Mode Selection<br>Screen<br>Event 1 Output Parameter<br>Mode                             | Settings about Event 1 Output Function<br>Settings about Event 2 Output Function                                                                                                    |               |
|   | SET5<br>AL2  | Event 2 Output Parameter<br>Mode<br>Set5 will not be displayed<br>unless the control type is set |                                                                                                    |               |
| 7 | A1F2<br>A2F2 | EV1 alarm function 2<br>setting<br>EV2 alarm function 2<br>setting<br>(PV Abnormality)           | Event Function         **0       No Function         **1       PV Abnormality         Additional Function         *0*       None         *1*       Keep         *2*       Delay         *3*       Keep+Delay         Control Mode Interlock Function         0**       All modes         1**       RUN/MAN mode only         2**       RUN mode only | 000           |

Event Function (PV Abnormality) is a function that outputs the signal (ON/OFF) from the output that was assigned to Event Function Setting 2 when the input abnormality is detected. It is valid when Event Function Setting 2 is set to \*\*1. It can start or stop event and other system in case of the wrong setting of the input type or wrong wiring of input, disconnection, and short circuit.

Operation of Additional Function and Control Mode Interlock Function is the same asthat of Event Function Setting 1.

Sample Setting of PV Abnormality: Set "001" for PV Abnormality = ON, Additional Function = OFF, and Control Mode = Interlock All Mode.

## EV1 alarm function 3 setting/EV2 alarm function 3 setting

|   | Character    | Name                                                                                                | Description                                                                                                    | Initial Value |
|---|--------------|----------------------------------------------------------------------------------------------------|----------------------------------------------------------------------------------------------------|---------------|
| 1 | SET4<br>AL1  | Setting Mode Selection<br>Screen<br>Event 1 Output<br>Parameter Mode                                | Settings about Event 1 Output Function<br>Settings about Event 2 Output Function                                               |               |
|   | SET5<br>AL2  | Event 2 Output<br>Parameter Mode<br>Set5 will not be<br>displayed unless the control<br>type is set |                                                                                                    |               |
| 8 | A1F3<br>A2F3 | EV1 alarm function 3<br>setting<br>EV2 alarm function 3<br>setting<br>(Loop abnormality)            | *0       No Function         *1       Loop abnormality         Additional Function         0*       None         1*       Keep | 00            |

Event Function Setting 3 is a function that outputs the signal from Event Output when the loop abnormality is detected. This setting becomes available when Event Function Setting 3 is set after setting the connection destination of the output to Event Output.

See "Setting of the Loop Abnormality Judgment Time of Output 1/Output 2" for the setting of loop abnormality time.

#### Setting of Event 1 Output Polarity/Setting of Event 2 Output Polarity

|   | Character   | Name                                                                                             | Description                                                                      | Initial Value |
|---|-------------|--------------------------------------------------------------------------------------------------|----------------------------------------------------------------------------------|---------------|
| 1 | SET4<br>AL1 | Setting Mode Selection<br>Screen<br>Event 1 Output<br>Parameter Mode                             | Settings about Event 1 Output Function<br>Settings about Event 2 Output Function |               |
|   | SET5<br>AL2 | Event 2 Output<br>Parameter Mode<br>Set5 will not be displayed<br>unless the control type is set |                                                                                  |               |
| 9 | A1P<br>A2P  | EV1 alarm polarity<br>setting<br>EV2 alarm polarity<br>setting                                   | 0 Normal Open<br>1 Normal Close                                                  | 0             |

Sets the event function setting to either "Normal Open" or "Normal Close."

Normal Open: Opens when the event output is active. Normal Close: Closes when the event output is active.

#### 6.4.8 Timer Parameter Mode

• Timer Function is a function to make the event occur for a certain period of time or after a certain period of time from the occurrence of a certain trigger.

|   | Character    | Name                                                     |                                                                                                    | Description |   |
|---|--------------|----------------------------------------------------------|----------------------------------------------------------------------------------------------------|-------------|---|
| 1 | SET6<br>TIME | Setting Mode Selection<br>Screen<br>Timer Parameter Mode | Settings about Timer                                                                                                    |             |   |
| 2 | ТМО          | Timer output setting                                     | 0 Timer OFF<br>1 Control<br>2 Output Event 1<br>3 Output Event 2<br>If the model of B option is not specified, "3" becomes non<br>selectable |             | 0 |

Timer output setting

# Setting of Timer Function

|   | Character    | Name                                                     |                                     | Description                                                                                                    | Initial Value |
|---|--------------|----------------------------------------------------------|-------------------------------------|----------------------------------------------------------------------------------------------------|---------------|
| 1 | SET6<br>TIME | Setting Mode Selection<br>Screen<br>Timer Parameter Mode | Settings abo                        | put Timer                                                                                                    |               |
| 3 | TMF          | Setting of Timer Function                                | 1<br>2<br>3<br>4<br>5<br>6<br>7     | Automatic Start(ON Delay)Manual Start(ON Delay)Event 1 Start(ON Delay)Automatic Start(OFF Delay)Manual Start(OFF Delay)Event 1 Start(OFF Delay)SV Start(OFF Delay) | 1             |
|   |              |                                                          | 8<br>9<br>If the mo<br>non-selectal | Event 2 Start       (ON Delay)         Event 2 Start       (OFF Delay)         odel of B option is not specified, "8" and "9" become ble.                          |               |

Automatic Start (ON Delay, OFF Delay)

· ON Delay

When the timer starts to count itself up by turning the power ON, the control begins/turns output of Event 1/2 ON. (Can start manually after the counting)

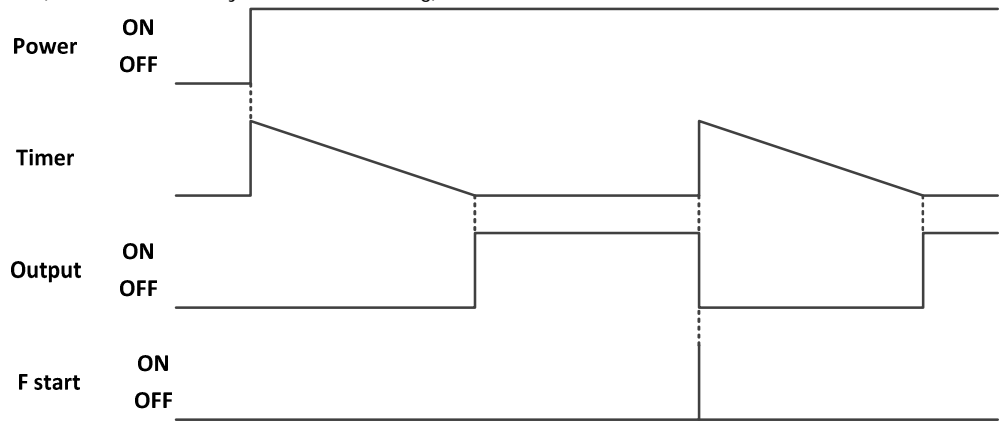

#### · OFF Delay

When the timer starts to count itself up by turning the power ON, the control begins/turns output of Event 1/2 OFF. (Can start manually after the counting)

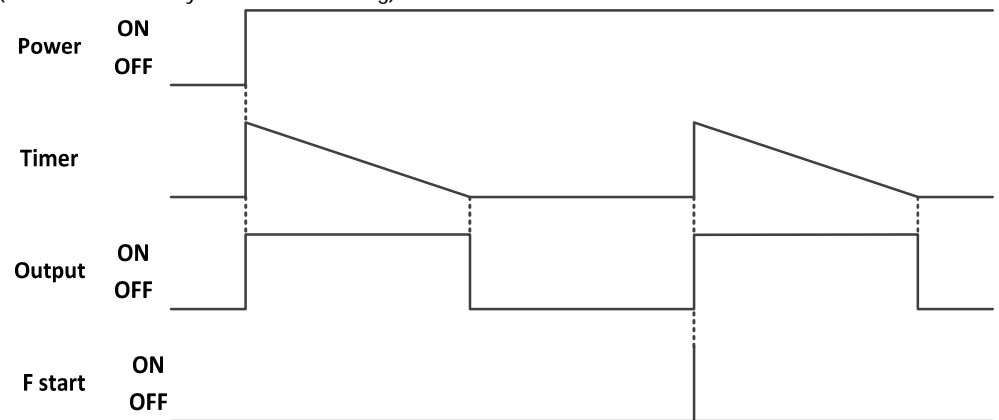

Manual Start (ON Delay, OFF Delay)

· ON Delay

When the timer starts to count itself up by starting manually, the control begins/turns output of Event 1/2 ON. (Can start manually after the counting)

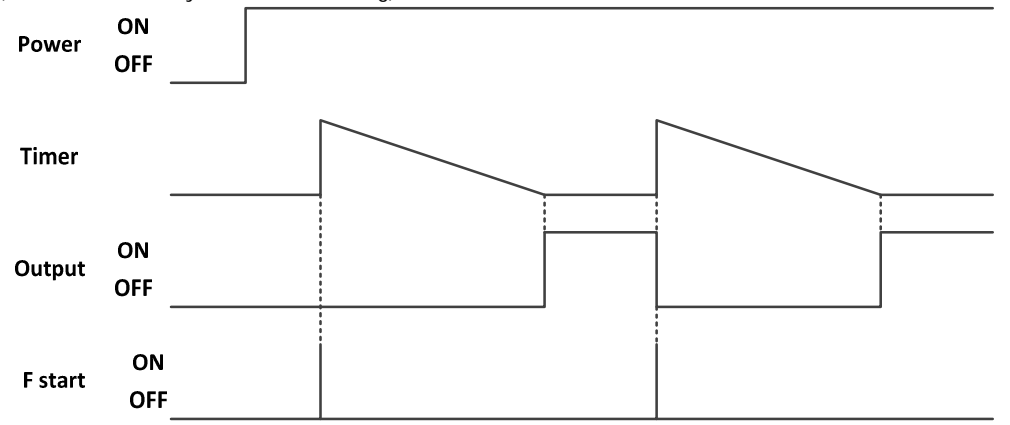

· OFF Delay

When the timer starts to count itself up by starting manually, the control begins/turns output of Event 1/2 OFF. (Can start manually after the counting)

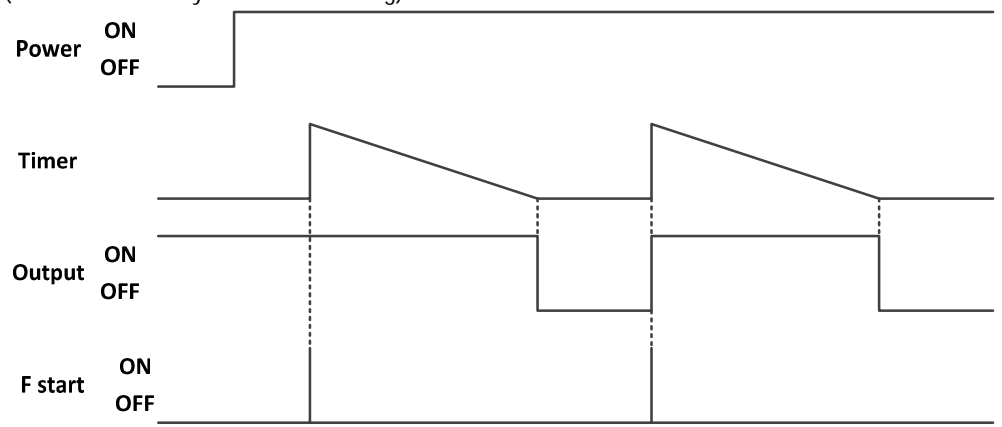

Event 1/2 Start (ON Delay, OFF Delay)

· ON Delay

When the timer starts to count itself up with the occurrence of the event, the control begins/turns output of Event 1/2 ON. (Can start manually after the counting)

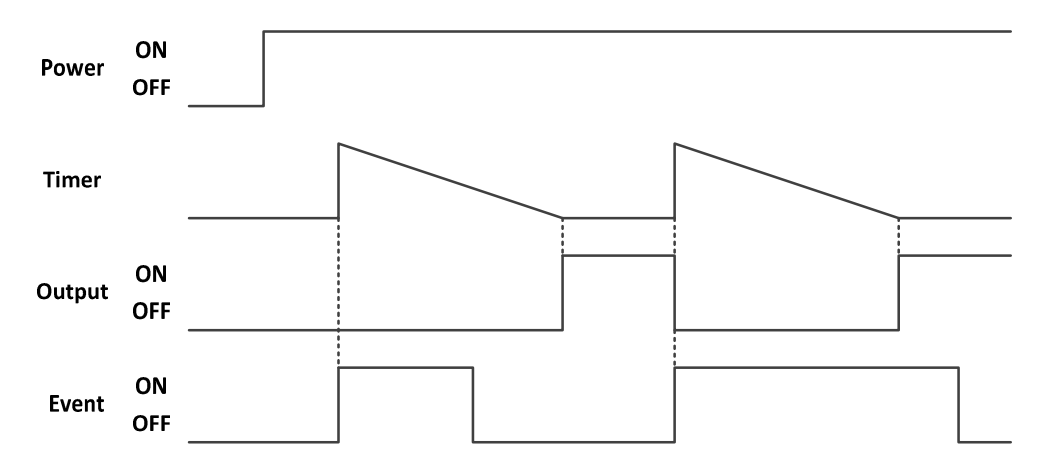

· OFF Delay

When the timer starts to count itself up with the occurrence of the event, the control begins/turns output of Event 1/2 OFF. (Can start manually after the counting)

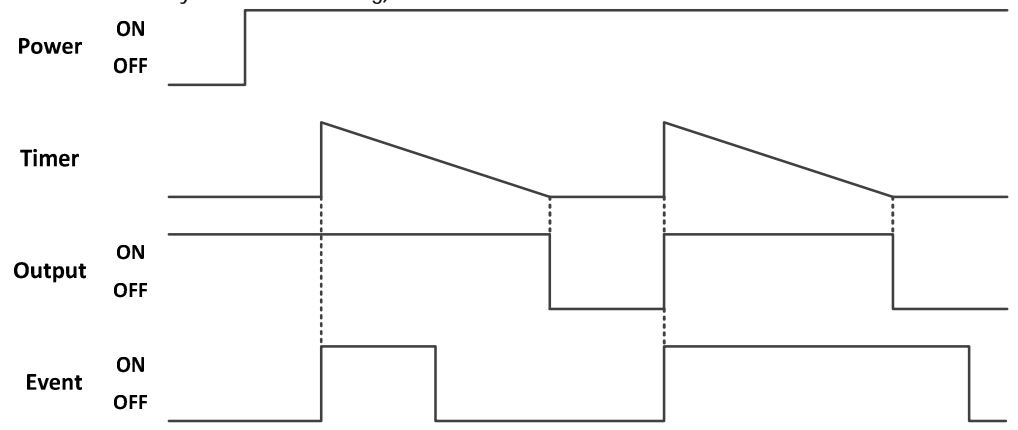

·SV Start

When the timer starts to count itself up as the value reaches SV, the control begins/turns output of Event 1/2 OFF.

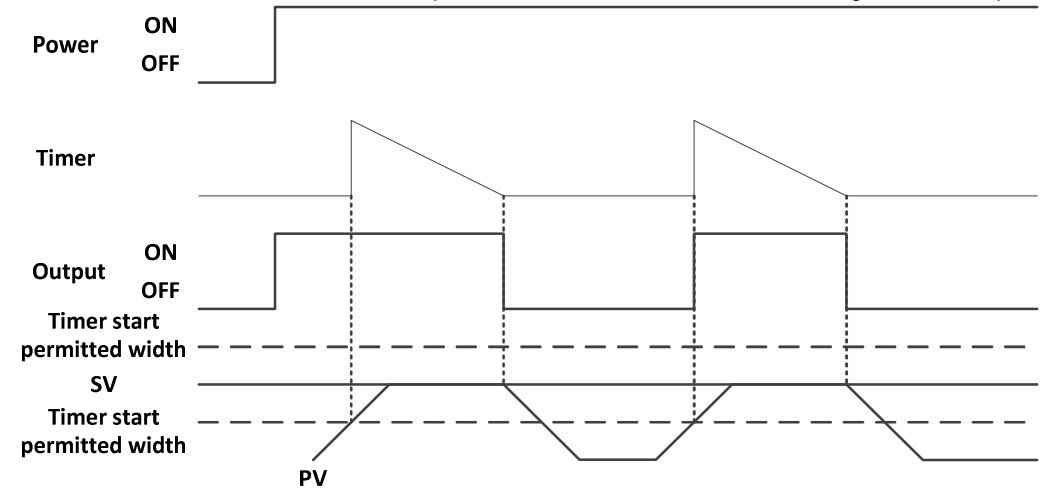

# Setting of the Unit of Timer

|   | Character | Name                             | Description                                          | Initial Value |
|---|-----------|----------------------------------|------------------------------------------------------|---------------|
| 1 | SET6      | Setting Mode Selection<br>Screen | Settings about Timer                                 |               |
|   |           | Timer Parameter Mode             |                                                      |               |
| 4 | H/M       | Setting of the Unit of<br>Timer  | 1         Hr. & Min.           2         Min. & Sec. | 1             |

Sets the unit to be used for the timer function.

Setting of Start SV Permission Range

|   | Character    | Name                                                     | Description                                                 | Initial Value |
|---|--------------|----------------------------------------------------------|-------------------------------------------------------------|---------------|
| 1 | SET6<br>TIME | Setting Mode Selection<br>Screen<br>Timer Parameter Mode | Settings about Timer                                        |               |
| 5 | TSV          | Setting of SV Start<br>Permission Range                  | Setting Range: 0–999 or 0.0–999.9<br>Setting Unit: °C or °F | 0             |

When SV Start is set, it designates the range of temperature (°C) to start the timer.

As shown in the figure below, the permissible range will be designated by the range of tSV with SV as its center.

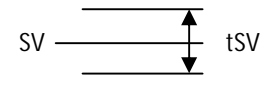

If tSV is set to 1.0°C, the timer will be activated when the value enters within the range of SV±0.5°C.

Time setting

|   | Character    | Name                                                     | Description                             | Initial Value |
|---|--------------|----------------------------------------------------------|-----------------------------------------|---------------|
| 1 | SET6<br>TIME | Setting Mode Selection<br>Screen<br>Timer Parameter Mode | Settings about Timer                    |               |
| 6 | TIM          | Time setting                                             | Setting Range: 00:00–99:59 (Hr. & Min.) | 00:00         |

Remaining time monitor

|   | Character    | Name                                                     | Description                                                                     | Initial Value |
|---|--------------|----------------------------------------------------------|---------------------------------------------------------------------------------|---------------|
| 1 | SET6<br>TIME | Setting Mode Selection<br>Screen<br>Timer Parameter Mode | Settings about Timer                                                            |               |
| 7 | TIA          | Remaining time monitor                                   | Remaining time monitor<br>Timer starts at this screen when the F key is pressed | 00:00         |

# 6.4.9 LCD Parameter Mode

| Durla La La La La | a a titler av /1 laula t | D / D ! -      | . I. I     | Lade to Discale setting as |
|-------------------|--------------------------|----------------|------------|----------------------------|
| REIGHTENDESS      | COTTING/LIGNT            | Redition/Rrid  | πτηδές ότι | IGDT REGULCTION            |
| DINGINICOS        | JULING/ LIGHT            | NCUUCTION/ DIN |            |                            |
|                   | J J                      |                |            | J                          |

|   | Character   | Name                                                   | Description                                                                                             | Initial Value |
|---|-------------|--------------------------------------------------------|----------------------------------------------------------------------------------------------------|---------------|
| 1 | SET7<br>LCD | Setting Mode Selection<br>Screen<br>LCD Parameter Mode | Settings about LCD                                                                                      |               |
| 2 | LLV         | Brightness setting                                     | Setting Range: 5–100<br>Setting Unit: %                                                                 | 100           |
| 3 | LRFT        | Dimming function setting                               | Setting Range: 0–9999<br>Setting Unit: Second<br>Setting "0" will turn the light reduction function OFF | 0             |
| 4 | LRLV        | Dimming Brightness setting                             | Setting Range: 0–100<br>Setting Unit: %                                                                 | 5             |

• Brightness setting

Sets the brightness of the display during normal operation.

•Dimming function setting

Sets the time limit to activate the light reduction function.

Reduces the light of the display when no key operation is made for a designated period.

• Dimming Brightness setting

Sets the brightness upon light reduction.

#### 6.4.10 Change to Blind Setting Mode

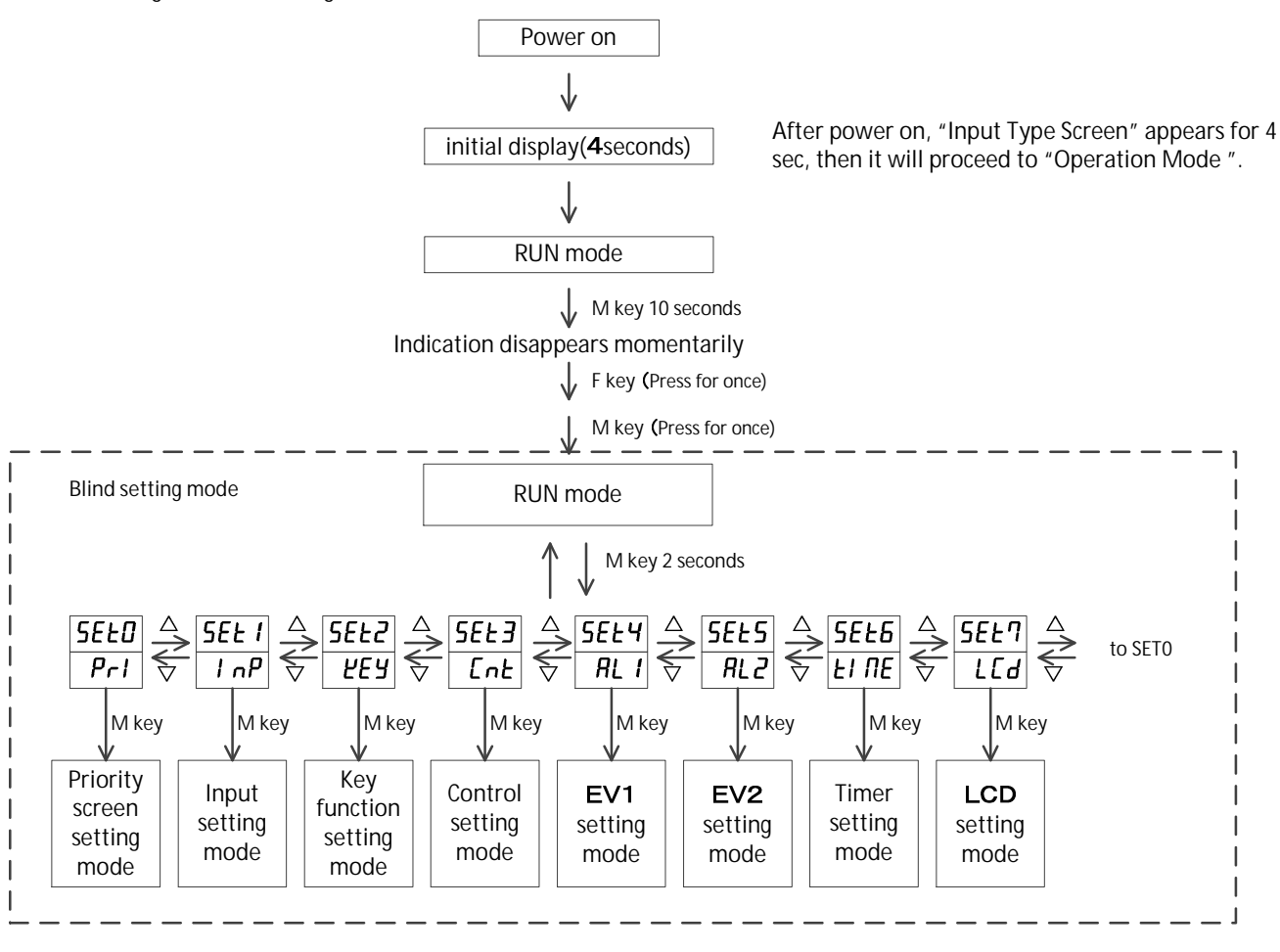

When Blind Mode is ON, "ON" and "OFF" will be displayed below each character (SV display section).

Display when turned "ON" Non-display (blind) when turned "OFF" Switching between "ON" and "OFF" shall be done with the F key. Changing of mode during the blind mode can be done with / keys. Reset the power to end the blind mode. 6.5 Other Displays

| Т |
|---|
| т |
| 1 |
| Т |

This will be displayed when the input exceeds the maximum limit of the display range. This will be displayed when the thermocouple is disconnected. This will be displayed when the resistance temperature detector is disconnected.

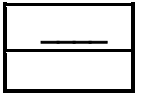

This will be displayed when the input drops below the minimum limit of the display range. This will be displayed when the resistance temperature detector is shorted.

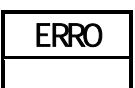

This will be displayed when the abnormality in the memory element is detected.

| ERR1 |  |
|------|--|
|      |  |

This will be displayed when the abnormality in the input circuit is detected.

| ERR2 |
|------|
|      |

This will be displayed when the auto tuning takes more than 3 hours or when error has occurred while the auto tuning is in progress.

| LOC |
|-----|

This will be displayed when the user tries to change the parameter while the key is locked.

| AT |  |
|----|--|

This will be displayed alternately with the measurement value while the auto tuning process is in progress.

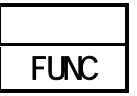

This will be displayed when the user tries to change the control mode while the F key is being assigned to RUN/READY.

|      | Т |
|------|---|
| TIME | ι |

This will be displayed when the user tries to change the control mode while the timer is being used.

# 7. List of Models

# 

| No. | Item                        | Symbol    | Description                  |
|-----|-----------------------------|-----------|------------------------------|
|     | Output 1                    | R         | Relay Contact Output         |
|     |                             | Р         | Voltage Output for SSR Drive |
|     | Event 1                     | A (Fixed) | Relay Contact Output         |
|     | Output 2/Event 2 (Optional) | В         | Relay Contact Output         |

# 8. Before Performing a Control

- This product uses nonvolatile memory to memorize settings. It retains its settings even if its power is turned OFF.
- This product can switch the input type of the sensor. Upon using the product, please match the type of the sensor with the sensor setting of the product.

• This product can perform two types of control: PID and ON/OFF.

The characteristics of each control are described below. Choose the control to use based on their characteristics.

#### PID Control

Pros: Can achieve better control result than ON/OFF control.

Cons: Life of a relay contact point gets shorter because of the frequent ON and OFF of the output.

#### **ON/OFF** Control

Pros: Life of a relay contact point is generally longer since it turns ON if the temperature is lower than the setting value and OFF if higher.

Cons: Less controllability than PID control.

# 9.1 General Specifications

| Storage Element                 |                                         | EEPROM                                                                       |  |
|---------------------------------|-----------------------------------------|------------------------------------------------------------------------------|--|
| Insulation                      |                                         | See figure below                                                             |  |
| Power Supply Vo                 | Itage                                   | AC100-240V 50/60Hz                                                           |  |
| Consumption Cur                 | rent                                    | 5VA or less                                                                  |  |
| Warm-Up Time                    |                                         | 30 minutes                                                                   |  |
| Insulation Resista              | ince                                    | Each Input and Output Terminal - Case DC500V 20MΩ                            |  |
|                                 |                                         | Power Source Terminal - Case DC500V 20MΩ                                     |  |
| Voltage Endurand                | ce                                      | Each Input and Output Terminal - Case AC1000V 1 Minute                       |  |
|                                 |                                         | Power Source Terminal - Case AC1500V 1 Minute                                |  |
| Standard<br>Environment         | Range of<br>Temperature<br>and Humidity | 23°C±10°C/45%–75%RH                                                          |  |
| Operating<br>Environment        | Range of<br>Temperature<br>and Humidity | 0°C–50°C/20%–90%RH (without condensation)                                    |  |
| Transportation<br>Environment   | Range of<br>Temperature                 | -25°C–70°C(without freezing and condensation/5%–95%RH (without condensation) |  |
| and Humidity                    |                                         | 100g or loss                                                                 |  |
| wechanism specifications weight |                                         |                                                                              |  |

# Insulation Diagram

| Power Supply Input   |             |                  |
|----------------------|-------------|------------------|
| Temperature<br>Input | CPU Circuit | Output 1         |
|                      |             | Event 1          |
|                      |             | Output 2/Event 2 |
|                      |             |                  |

-------:-Non-insulation
## 9.2 Rated Values and Performance

|                     | Input Type                        | Thermocouple K, J, R, T, N, S, B (JIS C 1602-1995)                                |                                                 |                                                                          |                                                                                           |  |
|---------------------|-----------------------------------|-----------------------------------------------------------------------------------|-------------------------------------------------|--------------------------------------------------------------------------|-------------------------------------------------------------------------------------------|--|
| PV Input            |                                   | Resistance Temperature Detector Pt100• JPt100 (JIS C 1604-2013)                   |                                                 |                                                                          |                                                                                           |  |
|                     | Sampling Cycle                    | 0.25 seconds (the                                                                 | Is (the same also with the output change cycle) |                                                                          |                                                                                           |  |
|                     |                                   | PV Display                                                                        | 4 digits/White/Height: 15mm                     |                                                                          |                                                                                           |  |
|                     |                                   | SV Display                                                                        | 4 digits/Green                                  | /Height: 6.5mm                                                           |                                                                                           |  |
|                     | Display Method                    | OUT                                                                               | Yellow                                          |                                                                          | Lights up when OUT1 is turned ON.                                                         |  |
|                     |                                   | AL1                                                                               | Yellow                                          |                                                                          | Lights up when Event 1 is turned ON.                                                      |  |
|                     |                                   | AL2                                                                               | Yellow                                          |                                                                          | Lights up when Event 2 is turned ON.                                                      |  |
|                     |                                   | RDY                                                                               | Yellow                                          |                                                                          | Lights up when the control mode is RDY.                                                   |  |
|                     |                                   | °F                                                                                | Yellow                                          |                                                                          | Lights up when °F is set.                                                                 |  |
|                     |                                   | °C                                                                                | Yellow                                          |                                                                          | Lights up when °Cis set.                                                                  |  |
| Setting o           | of                                | Thermocouple                                                                      | ±(0.3% + 1 d                                    | igit) or ±2°Cof the                                                      | e1 digit or ±2°C, whichever is higher                                                     |  |
| Display             |                                   |                                                                                   | indicated value                                 | ndicated value (ambient temperature 23±10°C)                             |                                                                                           |  |
|                     |                                   |                                                                                   | Provided that from -100°Cto -0°C is ± 3°C       |                                                                          |                                                                                           |  |
|                     |                                   |                                                                                   | From -210°Cto -100°Cis ±4°C                     |                                                                          |                                                                                           |  |
|                     | Indication Accuracy               |                                                                                   | B thermocou                                     | ple with less tha                                                        | an 400°Chas no regulation on the                                                          |  |
|                     |                                   |                                                                                   | accuracy.                                       | ··· 0.000 · · · ·                                                        |                                                                                           |  |
|                     |                                   | Resistance                                                                        | $\pm (0.3\% + 1)$ dig                           | git) or 0.9°C, which                                                     | never is higher (ambient temperature                                                      |  |
|                     |                                   | Detector                                                                          | 23±10 C)                                        |                                                                          |                                                                                           |  |
|                     | Setting Method                    | All settings shall be                                                             | e done by keys a                                | t the front side.                                                        |                                                                                           |  |
|                     | Lock Function                     | Unlock/Lock All/Lock Operation Mode/Lock All Modes Other Than Operation Mode      |                                                 |                                                                          |                                                                                           |  |
|                     | Priority Screen<br>Function       | Can assign the frequently used parameter to the priority screen                   |                                                 |                                                                          |                                                                                           |  |
|                     | Types of Control<br>Action        | Can select and set ON/OFF control, PID control, and self-tuning PID               |                                                 |                                                                          |                                                                                           |  |
|                     | Output Under Special<br>Condition | All outputs are turned OFF for approximately 4 seconds from power ON.             |                                                 |                                                                          |                                                                                           |  |
| Control             |                                   | Control output is turned OFF in case of the abnormality in the measurement value. |                                                 |                                                                          |                                                                                           |  |
| • Output<br>Section | Output Type: Rated<br>value       | Relay Contact Output                                                              |                                                 | Contact Point Type: Non-voltage Contact Point Output<br>1a Contact Point |                                                                                           |  |
|                     |                                   |                                                                                   |                                                 | Contact Point Cap                                                        | acity: AC250V3A                                                                           |  |
|                     |                                   |                                                                                   |                                                 | Mechanical Life: N                                                       | lore than 5 million times                                                                 |  |
|                     |                                   |                                                                                   |                                                 | Electrical life: Mor                                                     | e than 100,000 times                                                                      |  |
|                     |                                   | For SSR Drive                                                                     |                                                 | Output Voltage: 0<br>turned ON                                           | V when turned OFF and 12VDC when                                                          |  |
|                     |                                   | Voltage Output                                                                    |                                                 | Load Resistance:<br>value may chang<br>the internal resista              | More than $600\Omega$ (provided that the e depending on the calculation with ance of SSR) |  |

|                        |                         | Output Type: Non-voltage Contact Point Output 1a Contact Point |                    |  |  |
|------------------------|-------------------------|----------------------------------------------------------------|--------------------|--|--|
| Additional<br>Function | Event Output            | Contact Point Capacity: AC250V 2.4A (resistance load)          |                    |  |  |
|                        | 1, 2                    | Minimum Applicable Load: DC5V 10mA                             |                    |  |  |
|                        |                         | Mechanical Life: More than 5 million times                     |                    |  |  |
|                        |                         | Electrical life: More than 200,000 times                       |                    |  |  |
|                        | Loader<br>Communication | Communication<br>Standard                                      | TTL                |  |  |
|                        |                         | Communication<br>Method                                        | Dedicated Protocol |  |  |
|                        |                         | Communication Speed                                            | 9600 BPS           |  |  |
|                        |                         | Character                                                      | Start Bit 1        |  |  |
|                        |                         |                                                                | Stop Bit 2         |  |  |
|                        |                         |                                                                | Data Length 8      |  |  |
|                        |                         |                                                                | Without Parity     |  |  |
|                        |                         |                                                                | With BCC Check     |  |  |
|                        |                         |                                                                | Address 1          |  |  |

## 10. Maintenance and Inspection

| Trouble                                | Things To Be Checked                                                 |  |  |
|----------------------------------------|----------------------------------------------------------------------|--|--|
| Nothing is displayed on screen         | <ul> <li>Is the power supply terminal properly connected?</li> </ul> |  |  |
|                                        | Is the power properly supplied?                                      |  |  |
| Measurement value is not accurate      | Is the sensor working normally?                                      |  |  |
|                                        | (Have you tried other sensors?)                                      |  |  |
|                                        | Is the sensor properly connected?                                    |  |  |
|                                        | Is the type of sensor properly configured?                           |  |  |
|                                        | Is the PV correction value correct?                                  |  |  |
| Setting value does not match with      | Does the heater have enough capacity?                                |  |  |
| the measurement value                  |                                                                      |  |  |
|                                        | Is the Integral time setting (I) correct?                            |  |  |
| Control is insufficient                | Is the PID value correct?                                            |  |  |
|                                        | Retry autotuning                                                     |  |  |
|                                        | Set self-tuning                                                      |  |  |
| Abnormal output                        | Is the output terminal properly connected?                           |  |  |
|                                        | Is the control type properly configured?                             |  |  |
|                                        |                                                                      |  |  |
| If you still have questions, please co | ontact our sales office.                                             |  |  |